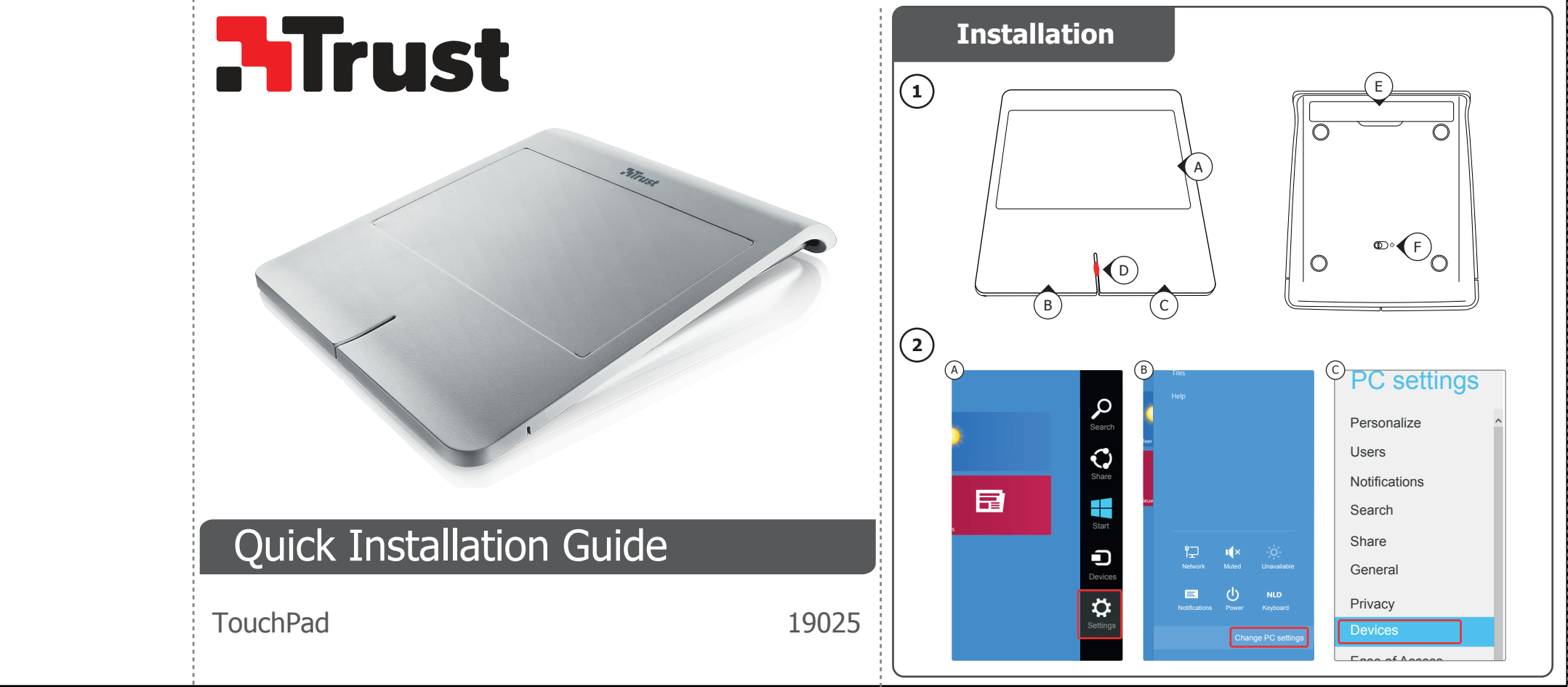

www.trust.com/19025/faq

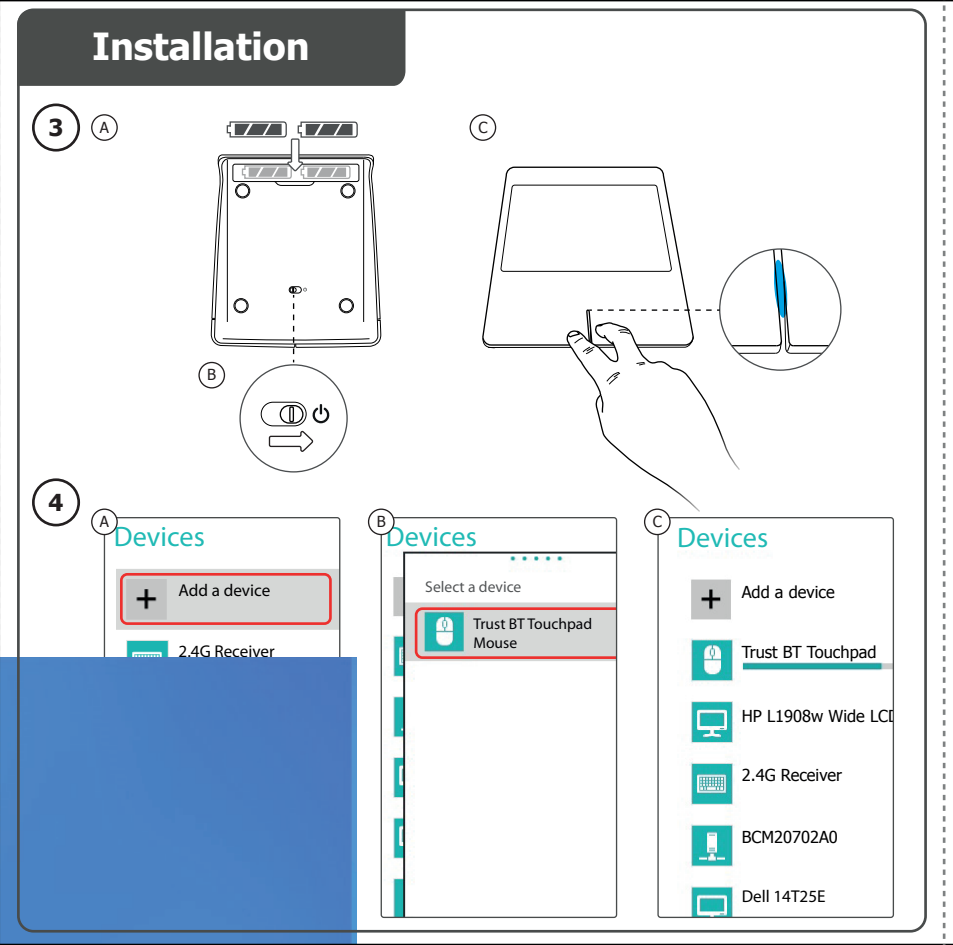

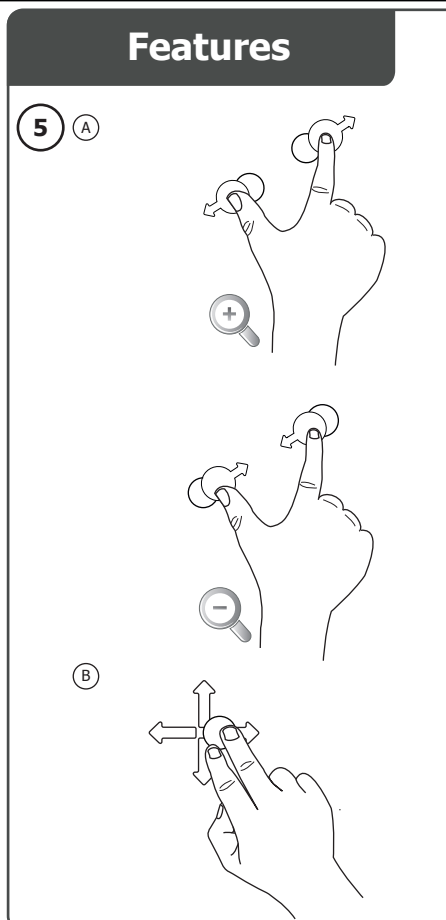

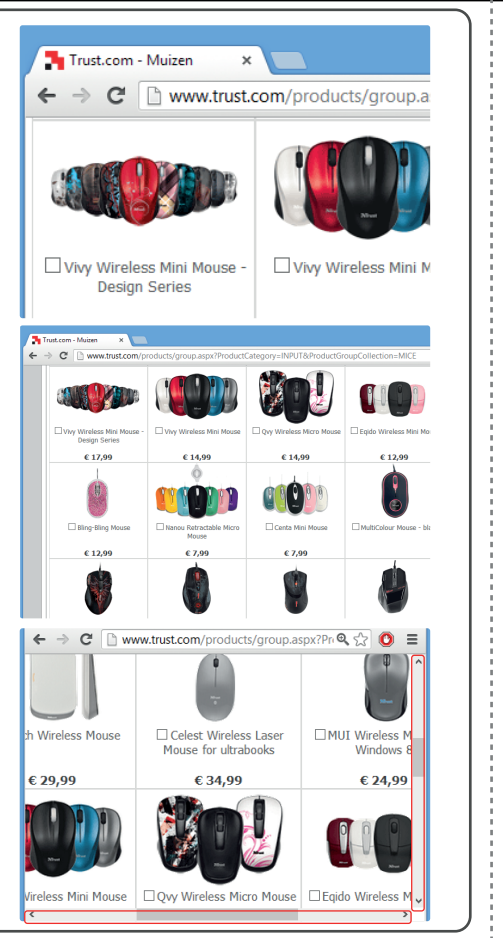

# Gestures

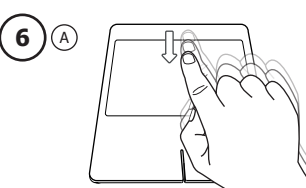

(B)

0

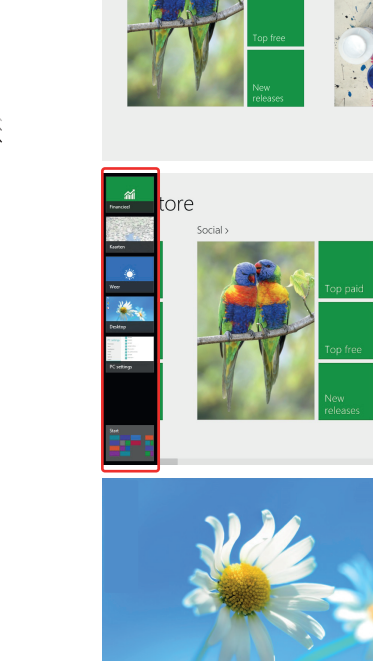

6 🗎 🔊

Social >

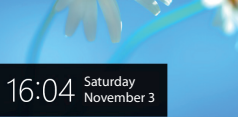

Entertainment >

Entertainment

| Bluetooth Touchpad |      |
|--------------------|------|
| Index              |      |
| Language           | page |
| English            | 2    |
| Deutsch            | 4    |
| Français           | 6    |
| Italiano           | 8    |
| Español            | 10   |
| Português          | 12   |
| Nederlands         | 14   |
| Dansk              | 16   |
| Suomi              | 18   |
| Norsk              | 20   |
| Svenska            | 22   |
| Polski             | 24   |
| Česky              | 26   |
| Slovenčina         | 28   |
| Magyar             | 30   |
| Română             | 32   |
| Български          | 34   |
| Русский            | 36   |
| Ελληνικά           | 38   |
| Türkce             | 40   |
| Hrvatski           | 42   |
| Slovenski          | 44   |
| Српски             | 46   |
| Brasileiro         | 48   |

# Installation

| Instal                  | lation  |                           |                       |                                     |               |
|-------------------------|---------|---------------------------|-----------------------|-------------------------------------|---------------|
| 1                       | Α       | Touch surface             |                       |                                     |               |
| Ŭ                       | В       | Left mouse click          |                       |                                     |               |
|                         | С       | Right mouse click         |                       |                                     |               |
|                         | D       | LED indicator: Bl         | ue flashing           | Pairing mode                        |               |
|                         |         | Re                        | ed flashing           | Battery empty                       |               |
|                         | E       | Battery compartment       |                       |                                     |               |
|                         | F       | Power switch              |                       |                                     |               |
| 2                       | а       | Open the settings ba      | r and click on 'Setti | ngs'.                               |               |
| Ŭ                       | (Go     | to the top right op the   | e screen or press 'W  | indows key + C' for the settings ba | r)            |
|                         | b       | Click on 'Change PC s     | settings'.            |                                     |               |
|                         | с       | Click on 'Devices'.       |                       |                                     |               |
| 3                       | а       | Place the batteries in    | the TouchPad.         |                                     |               |
| Ŭ                       | b       | Power on the Touchp       | oad.                  |                                     |               |
|                         | С       | Press both left and ri    | ght button simultan   | eously for 3 seconds to enable the  | pairing mode. |
|                         | (LEI    | D indicator will be flash | ning blue)            |                                     |               |
| 4                       | а       | Click on 'Add a device    | e'.                   |                                     |               |
| -                       | b       | Select the 'Trust BT 1    | Fouchpad'.            |                                     |               |
|                         | С       | Wait until the touchp     | ad is completely ins  | talled.                             |               |
|                         | The T   | ouchpad is now ready      | to use.               |                                     |               |
|                         | Click t | the bottom left corner of | of the screen to ret  | urn to the start screen.            |               |
| <ul><li>If th</li></ul> | e LED i | indicator is not flashing | g blue, repeat step 3 | Ba to c.                            |               |
| ▶ If a                  | passco  | de is requested during    | the configuration o   | f the device, use '0000'.           |               |
|                         |         |                           |                       |                                     |               |
|                         |         |                           |                       |                                     |               |
| Using                   | tne to  | ucnpaa                    |                       |                                     |               |

| Moving one finger on the touchpad's surface allows you to move the mouse cursor.      |
|---------------------------------------------------------------------------------------|
| Tapping the touchpad's surface with one finger is a single (left button) mouse click. |
| The mouse-click buttons (1-B and 1-C) can also be used to perform clicks.             |
|                                                                                       |

# 5 Features

| a. Pinch to zoom | Touch the touchpad with 2 fingers and move them apart or towards each other to zoom in |
|------------------|----------------------------------------------------------------------------------------|
|                  | or out.                                                                                |
| b. Scrolling     | Move two fingers vertically on the touchpad's surface to scroll up and down.           |
|                  | Move two fingers horizontally on the touchpad's surface to scroll left and right.      |

# 6 Gestures

## Open Windows 8 menu's with touch gestures.

a. Wipe a finger from the top of the touchpad to toggle the app commands (Windows key + Z).
b. Wipe a finger from the right side of the touchpad to toggle the charm bar (Windows key + C).

c. Wipe a finger from the left side of the touchpad to toggle the app switch list (Windows key + Tab).

## Troubleshooting

| Problem                                       | Solution                                                                                                    |
|-----------------------------------------------|----------------------------------------------------------------------------------------------------|
| Can't connect the BT touchpad to my<br>device | <ul> <li>Make sure that the Touchpad is in pairing mode. Power off the touchpad, power on the touchpad, press both left and right button simultaneously for 3 seconds to enable the pairing mode.</li> <li>Reinstall the drivers of your Bluetooth device.</li> <li>If a passcode is requested, use '0000'.</li> <li>Move the Touchpad closer to your pc (maximum distance 6m under ideal circumstances).</li> <li>The touchpad can only be paired with one device simultaneously.</li> <li>Replace the batteries.</li> </ul> |
| Pinch/scrolling not working                   | - Make sure that your program window is activated. Left click on the window to make the window active.                                                                                                    |
| The Touchpad is not responding<br>properly    | <ul> <li>Replace the batteries.</li> <li>Move the Touchpad closer to your pc.</li> </ul>                                                                                                    |
| The Touchpad is not working<br>anymore        | <ul> <li>The Touchpad can be in sleep mode. Click on button 1B or 1C to<br/>wake up the Touchpad.</li> <li>Reconnect the Touchpad (remove the device from the windows<br/>devices list and repeat steps 2, 3, 4).</li> <li>Replace the batteries.</li> </ul>                                                                                                    |
| Led indicator is flashing red                 | - Replace the batteries.                                                                                                    |

If your problem is not solved, please contact the helpdesk at <u>www.trust.com/19025/faq</u>.

# Installation

| ത        | Α        | Berührungsempt          | indliche Oberfläche                |                                        |                        |
|----------|----------|-------------------------|------------------------------------|----------------------------------------|------------------------|
|          | В        | Linker Mausklick        |                                    |                                        | -                      |
|          | С        | Rechter Mausklie        | ck                                 |                                        | -                      |
|          | D        | LED-Anzeige:            | Blau blinkend                      | Kopplungsmodus                         | =                      |
|          |          | -                       | Rot blinkend                       | Batterie leer                          |                        |
|          | E        | Batteriefach            |                                    |                                        | =                      |
|          | F        | Ein/Aus-Schalter        |                                    |                                        | =                      |
| 2)       | а        | Öffnen Sie die E        | instellungsleiste und l            | licken Sie auf "Settings" [Einstellung | en].                   |
| <u> </u> | (Ge      | ehen Sie zum ober       | en rechten Bildschirm              | rand, oder drücken Sie "Windows-Tas    | ste + C", um zur       |
|          | Ein      | stellungsleiste zu g    | pelangen.)                         |                                        |                        |
|          | b        | Klicken Sie auf "       | Change PC settings"                | PC-Einstellungen ändern].              |                        |
|          | С        | Klicken Sie auf "       | Devices" [Geräte].                 |                                        |                        |
| 3        | а        | Legen Sie die Ba        | tterien in das TouchP              | ad ein.                                |                        |
| •        | b        | Schalten Sie das        | TouchPad ein.                      |                                        |                        |
|          | С        | Halten Sie die lir      | nke und rechte Taste               | gleichzeitig 3 Sekunden lang gedrück   | t, um den              |
|          |          | Kopplungsmodu           | s zu aktivieren.                   |                                        |                        |
| ~        | (Di      | e LED-Anzeige blin      | kt blau.)                          |                                        |                        |
| (4)      | a        | Klicken Sie auf "       | Add a device" [Gerät               | hinzufügen].                           |                        |
|          | b        | Wählen Sie "Tru         | st BT Touchpad" aus.               |                                        |                        |
|          | с        | Warten Sie, bis         | das TouchPad vollstär              | dig installiert ist.                   |                        |
|          | Das 1    | FouchPad ist nun e      | insatzbereit.                      |                                        |                        |
|          | Klicke   | en Sie in die untere    | e linke Bildschirmecke             | , um zum Startbildschirm zuruckzukei   | hren.                  |
| Wei      | nn die I | ED-Anzeige nicht        | blau blinkt, wiederhol             | en Sie die Schritte 3a bis c.          |                        |
| Wei      | nn wäh   | rend der Konfigura      | ition des Geräts ein K             | ennwort abgefragt wird, geben Sie "0   | 1000" ein.             |
| n1" -    |          |                         |                                    |                                        |                        |
| веате    | nung     |                         |                                    |                                        |                        |
|          |          | Sie beweg<br>bewegen.   | en den Mauszeiger, i               | idem Sie einen Finger auf der Touch    | oad-Oberflache         |
|          |          | Wenn Sie<br>(linker) Ma | die Oberfläche des To<br>ausklick. | ouchpads mit einem Finger antippen,    | gilt dies als einfache |
|          |          | Auch mit o              | len Maustasten (1-B u              | Ind 1-C) können Mausklicks ausgefüh    | rt werden.             |
|          |          |                         | <b>,</b>                           |                                        |                        |
| 5 FL     | Inktio   | nen                     |                                    |                                        |                        |
| a. Zoo   | omen m   | it Berühren             | Sie das Touchpad mit               | 2 Fingern, und vergrößern oder verk    | leinern Sie das Bild   |
| Finger   | m        | durch Spr               | eizen oder Zusammer                | führen der Finger.                     |                        |
|          |          | Um nach o               | ben oder unten zu bl               | ättern, bewegen Sie auf der Touchpa    | d-Oberfläche zwei      |
| 6 D''    | 116      | Finger in s             | enkrechter Richtung.               |                                        |                        |
| D. BIla  | iidur    | Um nach l               | inks oder rechts zu bl             | ättern, hewegen Sie auf der Touchna    | d-Oberfläche zwei      |

Bildlauf Um nach links oder rechts zu blättern, bewegen Sie auf der Touchpad-Oberfläche zwei Finger in waagerechter Richtung.

- 6 Bewegungen Öffnen Sie die Menüs von Windows 8 mit Bewegungen.
- Wischen Sie ruht winders of the Deregaligent. Wischen Sie mit einem Finger vom oberen Rand des Touchpads, um die App-Befehle ein- und auszublenden (Windows-Taste + Z). a.
- Wischen Sie mit einem Finger von der rechten Seite des Touchpads, um die Charm-Bar ein- und auszublenden (Windows-Taste + C). b.
- Wischen Sie mit einem Finger von der linken Seite des Touchpads, um die App-Wechsel-Liste ein- und auszublenden (Windows-Taste + Tab). c.

### Problembehandlung

| Problem                                                         | Lösung                                                                                                    |
|-----------------------------------------------------------------|----------------------------------------------------------------------------------------------------|
| Das BT-Touchpad kann nicht mit<br>meinem Gerät verbunden werden | <ul> <li>Stellen Sie sicher, dass sich das Touchpad im Kopplungsmodus<br/>befindet. Schalten Sie das Touchpad aus, schalten Sie es wieder ein,<br/>und halten Sie die linke und rechte Taste gleichzeitig 3 Sekunden<br/>lang gedrückt, um den Kopplungsmodus zu aktivieren.</li> <li>Installieren Sie die Treiber des Bluetooth-Geräts erneut.</li> <li>Wenn ein Kennwort erforderlich ist, geben Sie "0000" an.</li> <li>Stellen Sie das Touchpad näher zum Computer auf (der maximale<br/>Abstand beträgt 6 m, bei Idealbedingungen).</li> <li>Das Touchpad kann jeweils nur mit einem Gerät gleichzeitig<br/>verbunden sein.</li> <li>Legen Bätterien ein.</li> </ul> |
| Finger/Bildlauf funktioniert nicht                              | <ul> <li>Stellen Sie sicher, dass das entsprechende Programmfenster<br/>aktiviert ist. Klicken Sie mit der linken Maustaste auf das Fenster, um<br/>es zu aktivieren.</li> </ul>                                                                                                    |
| Das Touchpad reagiert nicht richtig                             | – Legen Sie neue Batterien ein.<br>– Stellen Sie das Touchpad näher zum Computer auf.                                                                                                    |
| Das Touchpad funktioniert nicht<br>mehr                         | <ul> <li>Das Touchpad kann sich im Ruhemodus befinden. Drücken Sie die<br/>Taste 1B oder 1C, um das Touchpad wieder zu aktivieren.</li> <li>Schließen Sie das Touchpad erneut an (entfernen Sie das Gerät aus<br/>der Windows-Geräte-Liste, und führen Sie die Schritte 2, 3, 4 erneut<br/>durch).</li> <li>Legen Sie neue Batterien ein.</li> </ul>                                                                                                    |
| LED-Anzeige blinkt rot                                          | – Legen Sie neue Batterien ein.                                                                                                    |

Falls das Problem fortbesteht, wenden Sie sich an den Helpdesk unter <u>www.trust.com/19025/faq</u>.

| Bluetoc                                                                                                 | oth Tou       | chpad                                                                                              |  |  |  |  |  |
|----------------------------------------------------------------------------------------------------|---------------|----------------------------------------------------------------------------------------------------|--|--|--|--|--|
| Installa                                                                                                | ation         |                                                                                                    |  |  |  |  |  |
| $\overline{\mathbb{A}}$                                                                                 | A S           | urface tactile                                                                                     |  |  |  |  |  |
| 0                                                                                                    | B C           | lic gauche de la souris                                                                            |  |  |  |  |  |
| -                                                                                                    | C C           | lic droit de la souris                                                                             |  |  |  |  |  |
| -                                                                                                    | D V           | oyant LED : Clignotement bleu Mode d'appariement                                                   |  |  |  |  |  |
|                                                                                                    |               | Clignotement rouge Piles vides                                                                     |  |  |  |  |  |
| _                                                                                                    | E C           | ompartiment piles                                                                                  |  |  |  |  |  |
|                                                                                                    | F II          | nterrupteur d'alimentation                                                                         |  |  |  |  |  |
| 2                                                                                                    | a C           | uvrez la barre des paramètres et cliquez sur « Settings » [paramètres].                            |  |  |  |  |  |
| -                                                                                                    | (allez a      | au coin supérieur droit de l'écran ou appuyez sur « Windows key + C » [touche Windows +            |  |  |  |  |  |
|                                                                                                    | C] dan        | s la barre des paramètres)                                                                         |  |  |  |  |  |
|                                                                                                    | b C           | liquez sur « Change PC settings » [modifier paramètres de l'ordinateur].                           |  |  |  |  |  |
| ~                                                                                                    | c C           | liquez sur « Devices » [peripheriques].                                                            |  |  |  |  |  |
| 3                                                                                                    | a P           | lacez les piles dans le pavé tactile.                                                              |  |  |  |  |  |
|                                                                                                    | D A           | ilumez le pave tactile.                                                                            |  |  |  |  |  |
|                                                                                                    | СА            | ppuyez simultanement sur les boutons droit et gauche pendant 3 secondes pour activer le            |  |  |  |  |  |
|                                                                                                    | 11<br>(/a.vov | ioue u appariement.                                                                                |  |  |  |  |  |
| 0                                                                                                    |               | liquez cur « add a device » [Aiguter up périphérique]                                              |  |  |  |  |  |
| 4                                                                                                    | h S           | électionnez « Trust BT Touchnad » [navé tactile Trust BT]                                          |  |  |  |  |  |
|                                                                                                    | c P           | Patientez jusqu'à ce que le pavé tactile soit complètement installé.                               |  |  |  |  |  |
|                                                                                                    | Votre an      | nareil est désormais nrêt à l'utilisation.                                                         |  |  |  |  |  |
|                                                                                                    | Cliauez s     | sur le coin inférieur gauche de l'écran pour revenir au menu principal.                            |  |  |  |  |  |
| ► Si le v                                                                                               | ovant Ll      | ED ne clignote pas en bleu, répétez l'étape 3a jusqu'à c.                                          |  |  |  |  |  |
| Si l'or                                                                                                 | n vous de     | emande un mot de passe lors de la configuration de l'appareil, utilisez le « 0000 ».               |  |  |  |  |  |
|                                                                                                    |               | 5                                                                                                  |  |  |  |  |  |
| Utilisat                                                                                                | ion du p      | pavé tactile                                                                                       |  |  |  |  |  |
|                                                                                                    | -             | Le déplacement du doigt sur la surface du pavé tactile permet de déplacer le curseur de<br>souris. |  |  |  |  |  |
| En touchant la surface du pavé tactile avec le doigt, vous faites un clic de souris (bouton<br>gauche). |               |                                                                                                    |  |  |  |  |  |
|                                                                                                    |               | Les boutons de clic de souris (1-B et 1-C) peuvent également remplir cette fonction.               |  |  |  |  |  |
|                                                                                                    |               |                                                                                                    |  |  |  |  |  |
| (5)                                                                                                    |               |                                                                                                    |  |  |  |  |  |
| Fonctio                                                                                                 | nnalité       | 5                                                                                                  |  |  |  |  |  |
|                                                                                                    |               | . Touchez le pavé tactile avec 2 doiats et rapprochez ou éloignez-les l'un l'autre pour            |  |  |  |  |  |
| a. Tactile multipol                                                                                     |               | pint effectuer un zoom arrière ou avant.                                                           |  |  |  |  |  |
|                                                                                                    |               | Déplacez deux doigts verticalement sur la surface du pavé tactile pour défiler vers le hau         |  |  |  |  |  |
| b. Défilement                                                                                           |               | ou vers le bas.                                                                                    |  |  |  |  |  |
|                                                                                                    |               | Déplacer deux doigts horizontalement sur la surface du pavé tactile pour défiler vers la           |  |  |  |  |  |

gauche ou vers la droite.

# 6 Mouvements

Ouvrez le menu Windows 8 grâce à des mouvements tactiles.

- terme transmission of the second destination declares. Effleures le coin supérieur du pavé tactile pour alterner entre les commandes d'application (touche Windows + Z). a.
- b.
- Effleurez le coin droit du pavé tactile pour ouvrir le volet latéral (touche Windows + C). Effleurez le coin gauche du pavé tactile pour faire apparaître la liste d'applications (touche Windows + c. onglet).

## Dépannage

| Problème                                                             | Solution                                                                                                    |
|----------------------------------------------------------------------|----------------------------------------------------------------------------------------------------|
| Je n'arrive pas à connecter le pavé<br>tactile BT à mon périphérique | <ul> <li>Vérifiez que le pavé tactile est en mode d'appariement. Éteignez le pavé tactile, rallumez-le, appuyez simultanément sur les boutons droit et gauche pendant 3 secondes pour activer le mode d'appariement.</li> <li>Réinstallez les pilotes de votre périphérique Bluetooth.</li> <li>Si l'on vous demande un mot de passe, utilisez le '0000'.</li> <li>Rapprochez le pavé tactile de votre ordinateur (distance maximale de 6m dans des conditions idéales).</li> <li>Le pavé tactile peut être apparié en même temps à un seul appareil.</li> <li>Remplacez les piles.</li> </ul> |
| Le tactile multipoint ne fonctionne<br>pas                           | <ul> <li>Vérifiez que la fenêtre du programme est activée. Faites un clic<br/>gauche sur la fenêtre pour l'activer.</li> </ul>                                                                                                    |
| Le pavé tactile ne répond pas<br>correctement                        | <ul> <li>Remplacez les piles.</li> <li>Rapprochez le pavé tactile de votre ordinateur.</li> </ul>                                                                                                    |
| Le pavé tactile ne fonctionne plus                                   | <ul> <li>Le pavé tactile est en mode veille. Cliquez sur le bouton 1B ou 1C pour activer le pavé tactile.</li> <li>Rebranchez le pavé tactile (retirez le périphérique de la liste des périphériques Windows et répétez les étapes 2, 3, 4).</li> <li>Remplacez les piles.</li> </ul>                                                                                                    |
| Le témoin LED clignote en rouge                                      | - Remplacez les piles.                                                                                                    |

Si votre problème n'est pas résolu, veuillez contacter le service d'assistance à l'adresse www.trust.com/19025/faq.

## Installazione

| (1) A Superficie a sfioramento |                                                                                            |                                    |                              |                                                |            |  |
|--------------------------------|--------------------------------------------------------------------------------------------|------------------------------------|------------------------------|------------------------------------------------|------------|--|
| 0                              | В                                                                                          | Pulsante a clic sinistro del mouse |                              |                                                |            |  |
|                                | С                                                                                          | Pulsante a clic des                | tro del mouse                |                                                |            |  |
|                                | D                                                                                          | Indicatore LED:                    | Blu lampeggiante             | Modalità di accoppiamento                      |            |  |
|                                |                                                                                            |                                    | Rosso lampeggiante           | Batteria esaurita                              |            |  |
|                                | E                                                                                          | Vano batterie                      |                              |                                                |            |  |
|                                | F                                                                                          | Interruttore di alin               | nentazione                   |                                                |            |  |
| 2                              | а                                                                                          | Aprire la barra del                | le impostazioni e fare clic  | su "Settings" [Impostazioni].                  |            |  |
|                                | (An                                                                                        | dare nella parte sup               | eriore destra dello schern   | no oppure premere "tasto di Windows +          | C" per la  |  |
|                                | bar                                                                                        | ra delle impostazion               | <i>i.)</i>                   |                                                |            |  |
|                                | b                                                                                          | Fare clic su "Chan                 | ge PC settings" (Modifica    | impostazioni PC).                              |            |  |
| ~                              | С                                                                                          | Fare clic su "Devic                | es" (Dispositivi).           |                                                |            |  |
| 3                              | a                                                                                          | Inserire le batterie               | e nel Toucnpad.              |                                                |            |  |
|                                | D                                                                                          | Accendere il l'ouchpad.            |                              |                                                |            |  |
|                                | L                                                                                          | attivara la modalit                | à di accompiamente           | lestro e quello sirlistro per 5 secondi al fil | ie ui      |  |
|                                | <i>(1 'i</i>                                                                               | ndicatore I FD lamo                | a ui accoppiamento.          |                                                |            |  |
| @                              | ( <i>L</i> //                                                                              | Fare clic su "Add a                | a device" [Aggiungi dispos   | itivo]                                         |            |  |
| 4                              | h                                                                                          | Selezionare il Trust BT Touchnad   |                              |                                                |            |  |
|                                | c                                                                                          | Attendere fino alla                | completa installazione de    | l Touchpad.                                    |            |  |
|                                | Ora il                                                                                     | Touchpad è pronto                  | per l'uso.                   |                                                |            |  |
|                                | Fare                                                                                       | clic sull'angolo inferi            | ore sinistro dello schermo   | per tornare alla schermata iniziale.           |            |  |
| Se l'ii                        | ndicat                                                                                     | ore LED non lamped                 | gia in blu, ripetere i punti | da 3a a c.                                     |            |  |
| Se du                          | urante                                                                                     | la configurazione d                | el dispositivo viene richies | to un codice di accesso, inserire "0000".      |            |  |
|                                |                                                                                            |                                    |                              |                                                |            |  |
| Utilizzo                       | o del '                                                                                    | Touchpad                           |                              |                                                |            |  |
|                                |                                                                                            | Spostando u                        | in dito sulla superficie del | Touchpad è possibile spostare il cursore       | del mouse. |  |
|                                |                                                                                            | Ogni singolo                       | tocco sulla superficie del   | Touchpad con un dito corrisponde ad ur         | n clic del |  |
|                                |                                                                                            | mouse (puls                        | ante sinistro).              |                                                |            |  |
|                                | Per effettuare i clic si possono utilizzare anche i pulsanti a clic del mouse (1-B e 1-C). |                                    |                              |                                                |            |  |
|                                |                                                                                            |                                    |                              |                                                |            |  |
|                                |                                                                                            |                                    |                              |                                                |            |  |
| $\sim$                         |                                                                                            |                                    |                              |                                                |            |  |

## 5 Funzioni

| a. Pinch-to-zoom | Toccare il Touchpad con 2 dita e allontanarle o avvicinarle per ingrandire o ridurre la<br>visualizzazione.   |
|------------------|----------------------------------------------------------------------------------------------------|
|                  | Spostare due dita in verticale sulla superficie del Touchpad per scorrere verso l'alto o verso<br>il basso.   |
| D. Scroning      | Spostare due dita in orizzontale sulla superficie del Touchpad per scorrere verso destra o<br>verso sinistra. |

6 Gestures [Azioni] Aprire i menu di Windows 8 con azioni di sfioramento. Passare un dito dalla parte superiore del Touchpad per alternare i comandi delle app (tasto di Windows a. + Z). Passare un dito dalla parte destra del Touchpad per alternare la barra dei charm (tasto di Windows + b. C).

Passare un dito dalla parte sinistra del Touchpad per alternare l'elenco degli switch delle app (tasto di Windows + tasto Tab). c.

### Risoluzione dei problemi

| Problema                                               | Soluzione                                                                                                    |
|--------------------------------------------------------|----------------------------------------------------------------------------------------------------|
| Impossibile collegare il Touchpad BT<br>al dispositivo | <ul> <li>Verificare che il Touchpad sia in modalità di accoppiamento.</li> <li>Spegnere e riaccendere il Touchpad, quindi premere<br/>contemporaneamente il pulsante destro e quello sinistro per 3<br/>secondi per attivare la modalità di accoppiamento.</li> <li>Reinstallare i driver del dispositivo Bluetooth.</li> <li>Se viene richiesto un codice di accesso, utilizzare "0000".</li> <li>Avvicinare il Touchpad al PC (in condizioni ideali, la distanza<br/>massima è di 6 m).</li> <li>Il Touchpad può essere accoppiato a un solo dispositivo per volta.</li> <li>Sostinuire le batterie.</li> </ul> |
| Pinch-to-zoom/Scrolling non<br>funziona                | <ul> <li>Verificare che la finestra del programma sia attiva. Fare clic con il<br/>pulsante sinistro sulla finestra per attivare quest'ultima.</li> </ul>                                                                                                    |
| Il Touchpad non risponde<br>correttamente              | - Sostituire le batterie.<br>- Avvicinare il Touchpad al PC.                                                                                                    |
| Il Touchpad non funziona più                           | <ul> <li>Il Touchpad può essere in modalità Sleep. Fare clic sul pulsante 1B<br/>o 1C per attivare il Touchpad.</li> <li>Ricollegare il Touchpad (rimuovere il dispositivo dall'elenco dei<br/>dispositivi di Windows e ripetere i punti 2, 3, 4).</li> <li>Sostituire le batterie.</li> </ul>                                                                                                    |
| L'indicatore LED lampeggia in rosso                    | - Sostituire le batterie.                                                                                                    |

Se il problema persiste, contattare il servizio di assistenza tecnica visitando il sito www.trust.com/19025/faq.

# Instalació

| Instai         | acion        |                                                                                                  |  |  |  |  |  |
|----------------|--------------|--------------------------------------------------------------------------------------------------|--|--|--|--|--|
| 1              | A S          | Superficie táctil                                                                                |  |  |  |  |  |
| 0              | B (          | : izquierdo del ratón                                                                            |  |  |  |  |  |
|                | C (          | Clic derecho del ratón                                                                           |  |  |  |  |  |
|                | DI           | Indicador LED: Parpadeando en azul Modo sincronización                                           |  |  |  |  |  |
|                |              | Parpadeando en rojo Batería agotada                                                              |  |  |  |  |  |
|                | E (          | Compartimento de las pilas                                                                       |  |  |  |  |  |
|                | FΙ           | Interruptor de encendido y apagado                                                               |  |  |  |  |  |
| 2              | a A          | Abra la barra de configuración y haga clic en "Settings" [Configuración].                        |  |  |  |  |  |
| •              | (Para        | acceder a la barra de configuración, diríjase a la parte superior derecha de la pantalla o pulse |  |  |  |  |  |
|                | la tecl      | la de Windows y C).                                                                              |  |  |  |  |  |
|                | b H          | Haga clic en "Change PC settings" [Cambiar configuración del PC].                                |  |  |  |  |  |
|                | c H          | Haga clic en "Devices" [Dispositivos].                                                           |  |  |  |  |  |
| 3              | a (          | Coloque las baterías en el panel táctil.                                                         |  |  |  |  |  |
| -              | b E          | Encienda el panel táctil.                                                                        |  |  |  |  |  |
|                | c N          | Mantenga pulsados el botón izquierdo y el botón derecho de forma simultánea durante tres         |  |  |  |  |  |
|                | 5            | segundos para habilitar el modo de sincronización.                                               |  |  |  |  |  |
| ~              | (El ind      | dicador LED parpadearà en color azul).                                                           |  |  |  |  |  |
| (4)            | a H          | Haga clic en "Add a device" [Agregar un dispositivo].                                            |  |  |  |  |  |
|                | b            | eccione "Trust BT Touchpad".                                                                     |  |  |  |  |  |
|                | CE           | spere a que el panel tactil este totalmente instalado.                                           |  |  |  |  |  |
|                | El panel     | l tactil ya esta listo para utilizario.                                                          |  |  |  |  |  |
|                | Haga cii     | ic en la esquina inferior izquierda de la pantalla para volver a la pantalla de inicio.          |  |  |  |  |  |
| Si el<br>Si el | i indicado   | r LED no parpadea en color azul, repita los pasos del 3a al C.                                   |  |  |  |  |  |
| SI 56          | e le solicit | a una contrasena durante la configuración del dispositivo, use 0000.                             |  |  |  |  |  |
| llso de        | el nanel     | táctil                                                                                           |  |  |  |  |  |
| 050 4          | er parier    | Mover un dedo sobre la superficie del panel táctil le permite mover el cursor del ratón.         |  |  |  |  |  |
|                |              | Pulsar la superficie del panel táctil con un dedo equivale a un solo clic (con el botón          |  |  |  |  |  |
|                |              | izquierdo) del ratón.                                                                            |  |  |  |  |  |
|                |              | Los botones de clic de ratón (1-B y 1-C) también pueden utilizarse para realizar clics.          |  |  |  |  |  |
|                |              |                                                                                                  |  |  |  |  |  |
|                |              |                                                                                                  |  |  |  |  |  |
| (5) FII        | nciones      |                                                                                                  |  |  |  |  |  |
| a. Pelli       | izcar para   | Coloque dos dedos sobre el panel táctil y aléielos o acérquelos para ampliar o reducir la        |  |  |  |  |  |
| amnlia         | r<br>r       | imagen.                                                                                          |  |  |  |  |  |
| ampila         |              | Mueva dos dedos en dirección vertical sobre la superficie del papel táctil para desplazar        |  |  |  |  |  |
|                |              | hacia arriba y hacia abajo.                                                                      |  |  |  |  |  |
| b. Des         | plazamier    | nto Mueva dos dedos en dirección horizontal sobre la superficie del panel táctil para desplazar  |  |  |  |  |  |
|                |              | hacia la izquierda y hacia la derecha.                                                           |  |  |  |  |  |
|                |              | 11                                                                                               |  |  |  |  |  |
|                |              | 11                                                                                               |  |  |  |  |  |

## 6 Gestos

- Abra los menús de Windows 8 por medio de gestos táctiles.
- a. Deslice un dedo desde la parte superior del panel táctil para activar y desactivar los comandos de la aplicación (tecla de Windows + Z).
- b. Deslice un dedo desde la parte derecha del panel táctil para activar y desactivar la barra de accesos (tecla de Windows + C).
- c. Deslice un dedo desde la parte izquierda del panel táctil para activar y desactivar la lista de cambio de aplicación (tecla de Windows + Tab).

### Solución de problemas

| Problema                                                          | Solución                                                                                                    |
|-------------------------------------------------------------------|----------------------------------------------------------------------------------------------------|
| No puedo conectar el panel táctil<br>Bluetooth con mi dispositivo | <ul> <li>Asegúrese de que el panel táctil Bluetooth se encuentre en modo<br/>sincronización. Apague y encienda el panel táctil, mantenga pulsados<br/>el botón izquierdo y el botón derecho de forma simultánea durante<br/>tres segundos para habilitar el modo de sincronización.</li> <li>Reinstale los controladores de su dispositivo Bluetooth.</li> <li>Si se le solicita una contraseña, use "0000".</li> <li>Acerque el panel táctil Bluetooth a su ordenador (distancia máxima<br/>de 6 m en condiciones ideales).</li> <li>El panel táctil solo puede sincronizarse con un dispositivo.</li> <li>Cambie las pilas.</li> </ul> |
| La función de<br>pellizco/desplazamiento no funciona              | <ul> <li>Asegúrese de que está activada la ventana del programa<br/>correspondiente. Haga clic con el botón izquierdo sobre la ventana<br/>para activarla.</li> </ul>                                                                                                    |
| El panel táctil no responde<br>correctamente                      | <ul> <li>Cambie las pilas.</li> <li>Acerque el panel táctil Bluetooth a su ordenador.</li> </ul>                                                                                                    |
| El panel táctil ha dejado de funcional                            | <ul> <li>Es posible que el panel táctil esté en el modo de inactividad. Haga<br/>clic en el botón 1B o 1C para activar el panel táctil.</li> <li>Vuelva a conectar el panel táctil (quite el dispositivo de la lista de<br/>dispositivos de Windows y repita los pasos 2, 3 y 4).</li> <li>Cambie las pilas.</li> </ul>                                                                                                    |
| El indicador LED parpadea en color<br>rojo                        | - Cambie las pilas.                                                                                                    |

Si no puede resolver el problema, póngase en contacto con el departamento de servicio al cliente a través de <u>www.trust.com/19025/faq</u>.

# Instalação

| ٨          | Superfície de too                                                                                                    | 118                                                                                                    |                                                                                                    |                                                                                                    |  |
|------------|----------------------------------------------------------------------------------------------------|----------------------------------------------------------------------------------------------------|----------------------------------------------------------------------------------------------------|----------------------------------------------------------------------------------------------------|--|
|            | Clique como hota                                                                                                    | io esquerdo do rato                                                                                                    |                                                                                                    |                                                                                                    |  |
| <u> </u>   | Clique como botão direito do rato                                                                                                    |                                                                                                    |                                                                                                    |                                                                                                    |  |
|            | Indicador I FD:                                                                                                    | Azul a niscar                                                                                                    | Modo de emparelhamento                                                                                                    |                                                                                                    |  |
| D          | Indicador LED.                                                                                                    | Vermelho a piscar                                                                                                    | Bateria descarregada                                                                                                    |                                                                                                    |  |
| Е          | Compartimento o                                                                                                    | las pilhas                                                                                                    |                                                                                                    |                                                                                                    |  |
| F          | Interruptor de lig                                                                                                    | ar/desligar                                                                                                    |                                                                                                    |                                                                                                    |  |
| а          | Abra a barra de o                                                                                                    | definições e clique em `                                                                                                    | Settings' [`Definições'].                                                                                                    |                                                                                                    |  |
| (Vå<br>def | i ao canto superior<br>înições)                                                                                                    | direito do ecrã ou prim                                                                                                    | a a 'tecla Windows + C' 'para aceder                                                                                                    | à barra de                                                                                                    |  |
| b          | Clique em 'Chang                                                                                                    | ge PC settings' ['Alterar                                                                                                    | definições do PC`].                                                                                                    |                                                                                                    |  |
| С          | Clique em 'Devio                                                                                                    | es' ['Dispositivos'].                                                                                                    |                                                                                                    |                                                                                                    |  |
| а          | Coloque as pilhas                                                                                                    | s no Touchpad.                                                                                                    |                                                                                                    |                                                                                                    |  |
| b          | Ligue o Touchpa                                                                                                    | d                                                                                                    |                                                                                                    |                                                                                                    |  |
| С          | Prima o botão es                                                                                                    | querdo e o direito em s                                                                                                    | simultâneo durante 3 segundos para                                                                                                    | ativar o modo de                                                                                                    |  |
| (0         | emparelhamento                                                                                                    |                                                                                                    |                                                                                                    |                                                                                                    |  |
| (0)        | Indicador LED pisca                                                                                                    |                                                                                                    | r /2                                                                                                    |                                                                                                    |  |
| a          | Clique em Add a                                                                                                    | device: ['Adicionar um                                                                                                    | dispositivo J.                                                                                                    |                                                                                                    |  |
| D          | Aquardo ató o To                                                                                                    | bi iouciipau.                                                                                                    | monto instalado                                                                                                    |                                                                                                    |  |
|            | Aguarue ale 0 10                                                                                                    | nconto a cor utilizado                                                                                                    |                                                                                                    |                                                                                                    |  |
| Clique     | e no canto inferior                                                                                                    | esquerdo do ecrã para                                                                                                    | voltar ao ecrã inicial                                                                                                    |                                                                                                    |  |
| indica     | dor I ED não estive                                                                                                    | r a niscar a azul renita                                                                                                    |                                                                                                    |                                                                                                    |  |
| or solic   | itado um códido de                                                                                                    | acesso durante a conf                                                                                                    | figuração do dispositivo, utilize '0000                                                                                                    | ,                                                                                                    |  |
| 0. 000     | include and courge a                                                                                                    |                                                                                                    |                                                                                                    |                                                                                                    |  |
| ar o To    | uchpad                                                                                                    |                                                                                                    |                                                                                                    |                                                                                                    |  |
|            | Ao deslizar                                                                                                    | um dedo na superfície                                                                                                    | do Touchpad desloca o cursor do ra                                                                                                    | to.                                                                                                    |  |
|            | Tocar com<br>esquerdo).                                                                                                    | um dedo na superfície                                                                                                    | do Touchpad equivale a um clique d                                                                                                    | o rato (botão                                                                                                    |  |
|            |                                                                                                    |                                                                                                    | (1 B o 1 C) tombém nodom cor utili-                                                                                                    | 1 11                                                                                                    |  |
|            | A<br>B<br>C<br>D<br>E<br>F<br>a<br>(V2<br>deft<br>b<br>c<br>c<br>a<br>b<br>c<br>C<br>O<br>Tou<br>C<br>igue<br>0<br>indica<br>c<br>or solic<br>or solic | A Superfície de tog<br>B Clique como botă<br>C Clique como botă<br>D Indicador LED:<br>E Compartimento c<br>F Interruptor de lig<br>a Abra a barra de c<br>(Vá ao canto superior<br>definições)<br>b Clique em 'Chang<br>c Clique em 'Chang<br>c Clique em 'Chang<br>c Clique em 'Chang<br>c Clique em 'Chang<br>c Clique em 'Chang<br>c Clique em 'Chang<br>c Clique em 'Chang<br>c Clique em 'Chang<br>c Clique em 'Chang<br>c Clique em 'Ada<br>b Selecione 'Trust l<br>c Aguarde até o TC<br>O Touchpad está agora,<br>Clique no canto inferior<br>o indicador LED não estive<br>or solicitado um código de<br>ar o Touchpad<br>Ao deslizar<br>Tocar com | A       Superfície de toque         B       Cique como botão direito do rato         C       Cilque como botão direito do rato         D       Indicador LED:       Azul a piscar         Vermelho a piscar       Vermelho a piscar         E       Compartimento das pilhas         F       Interruptor de ligar/desligar         a       Abra a barra de definições e clique em '<br>(Vá ao canto superior direito do ecrã ou prim<br>definições)         b       Clique em 'Change PC settings' ['Alterar<br>c         C       Clique em 'Change PC settings' ['Alterar<br>c         C       Clique em 'Devices' ['Dispositivos'].         a       Coloque as pilhas no Touchpad.         b       Ligue o Touchpad.         c       Prima o botão esquerdo e o direito em s<br>emparelhamento.<br>(O indicador LED pisca a azul)         a       Clique em 'Add a device' ['Adicionar um<br>b         b       Selecione 'Trust BT Touchpad'.         c       Aguarde até o Touchpad estar completa<br>O Touchpad está agora pronto a ser utilizado.<br>Clique no canto inferior esquerdo do ecrá para<br>o indicador LED não estiver a piscar a azul, repita<br>or solicitado um código de acesso durante a cont<br>ar o Touchpad         A       Ao deslizar um dedo na superfície<br>esquerdo). | A       Superficie de toque         B       Clique como botão direito do rato         C       Clique como botão direito do rato         D       Indicador LED:       Azul a piscar       Modo de emparelhamento         Vermelho a piscar       Bateria descarregada         E       Compartimento das pilhas       F         F       Interruptor de ligar/desligar       a         a       Abra a barra de definições e clique em 'Settings' ['Definições'].         (Vá ao canto superior direito do ecrã ou prima a 'tecla Windows + C' /para aceder definições)         b       Clique em 'Change PC settings' ['Alterar definições do PC'].         c       Clique em 'Change PC settings' ['Alterar definições do PC'].         c       Clique o Touchpad.         b       Ligue o Touchpad.         c       Prima o botão esquerdo e o direito em simultâneo durante 3 segundos para emparelhamento.         (O indicador LED pisca a azul)       a         a       Clique em 'Add a device' ['Adicionar um dispositivo'].         b       Selecione 'Trust BT Touchpad'.         c       Aguarde até o Touchpad setar completamente instalado.         O Touchpad está agora pronto a ser utilizado.       Clique no canto inferior esquerdo do ecrã para voltar ao ecrã inicial.         o indicador LED não estiver a piscar a azul, repita os passos 3a a 3c. |  |

| Funcionalidades                      |                                                                                                    |
|--------------------------------------|----------------------------------------------------------------------------------------------------|
| a. Gesto de pinça<br>para fazer zoom | Toque no Touchpad com dois dedos e afaste-os ou junte-os para aumentar ou diminuir o<br>zoom.                        |
| h Declacamente                       | Deslize dois dedos na vertical na superfície do Touchpad para deslocar o ecrã para cima e<br>para baixo.             |
| D. Desideamento                      | Deslize dois dedos na horizontal na superfície do Touchpad para deslocar o ecrã para a<br>esquerda e para a direita. |

# 6 Gestos

Abrir menus do Windows 8 com gestos de toque.

- a. Percorra o Touchpad com um dedo a partir do topo para ativar e desativar os comandos da aplicação (Tecla Windows + Z).
- Percentra o Touchpad com um dedo a partir do lado direito para ativar e desativar o menu Charm Bar (Tecla Windows + C).
- c. Percorra o Touchpad com um dedo a partir do lado esquerdo para ativar e desativar o menu Switch List da aplicação (Tecla Windows + tecla de tabulação).

### Resolução de problemas

| Problema                                              | Solução                                                                                                    |
|-------------------------------------------------------|----------------------------------------------------------------------------------------------------|
| Não consigo ligar o Touchpad BT ao<br>meu dispositivo | <ul> <li>Certifique-se de que o Touchpad está em modo de<br/>emparelhamento. Desligue o Touchpad, volte a ligá-lo e prima o<br/>botão esquerdo e o direito em simultâneo durante 3 segundos para<br/>ativar o modo de emparelhamento.</li> <li>Reinstale os controladores do seu dispositivo Bluetooth.</li> <li>Se for solicitado um código de acesso, utilize '0000'.</li> <li>Aproxime o Touchpad do seu PC (distância máxima de 6 m em<br/>condições ideais).</li> <li>O Touchpad apenas pode estar emparelhado com um dispositivo<br/>em simultâneo.</li> <li>Substitua as pilhas.</li> </ul> |
| O gesto de pinça/deslocamento não<br>está a funcionar | <ul> <li>Certifique-se de que a janela do seu programa está ativada. Clique<br/>com o botão esquerdo na janela para ativá-la.</li> </ul>                                                                                                    |
| O Touchpad não está a responder<br>devidamente        | - Substitua as pilhas.<br>- Aproxime o Touchpad do seu PC.                                                                                                    |
| O Touchpad deixou de funcionar                        | <ul> <li>O Touchpad pode estar em modo de suspensão. Clique no botão 1B<br/>ou 1C para o reativar o Touchpad.</li> <li>Volte a ligar o Touchpad (remova o dispositivo da lista de<br/>dispositivos do Windows e repita os passos 2, 3 e 4).</li> <li>Substitua as pilhas.</li> </ul>                                                                                                    |
| O indicador LED está a piscar a<br>vermelho           | - Substitua as pilhas.                                                                                                    |

Se o problema persistir, contacte o serviço de assistência em www.trust.com/19025/faq.

| 1                       | А       | Aanraakscherm                  |                                |                          |                  |
|-------------------------|---------|--------------------------------|--------------------------------|--------------------------|------------------|
|                         | В       | Linkermuisklik                 |                                |                          |                  |
|                         | С       | Rechtermuisklik                |                                |                          |                  |
|                         | D       | Indicatielampje:               | Blauw knipperend               | Koppelmodus              |                  |
|                         |         |                                | Rood knipperend                | Batterij leeg            |                  |
|                         | E       | Batterijvak                    |                                |                          |                  |
| _                       | F       | Aan/uit-knop                   |                                |                          |                  |
| 2                       | а       | Open de instelbalk en klik     | op 'Settings' [Instellingen].  |                          |                  |
|                         | (Ga     | a naar rechtsboven in het sch  | nerm of druk op de Window      | s-toets + C' voor de ins | telbalk)         |
|                         | b       | Klik op 'Change PC setting     | s' [pc-instellingen wijzigen]. |                          |                  |
| -                       | С       | Klik op 'Devices' [Apparate    | n].                            |                          |                  |
| 3                       | а       | Plaats de batterijen in de 1   | TouchPad.                      |                          |                  |
| -                       | b       | Zet de Touchpad aan.           |                                |                          |                  |
|                         | с       | Druk gelijktijdig op de link   | er- en rechterknop geduren     | de 3 seconden om de k    | oppelmodus in te |
|                         |         | schakelen.                     |                                |                          |                  |
| ~                       | (LE     | D begint blauw te knipperen    | )                              |                          |                  |
| 4)                      | а       | Klik op 'Add a device' [Een    | apparaat toevoegen].           |                          |                  |
| -                       | b       | Selecteer 'Trust BT Touch      | bad'.                          |                          |                  |
|                         | С       | Wacht tot de Touchpad vo       | lledig is geïnstalleerd.       |                          |                  |
|                         | - De    | Touchpad is nu klaar voor ge   | ebruik                         |                          |                  |
|                         | Klik I  | inksonder in het scherm om     | terug te keren naar het star   | tscherm.                 |                  |
| <ul> <li>Als</li> </ul> | het ind | licatielampje niet blauw knipp | pert, herhaal dan stap 3a to   | t en met c.              |                  |
| <ul> <li>Als</li> </ul> | een wa  | achtwoord wordt gevraagd vo    | oor de configuratie van het    | apparaat, gebruik dan '( | 0000'.           |
|                         |         |                                |                                |                          |                  |
| let g                   | ebruik  | van de touchpad                | · · · ·                        |                          |                  |
|                         |         | Door het verplaatser           | n van een vinger op het opp    | ervlak van de touchpad   | kunt u de        |
|                         |         | muiscursor beweger             | 1.                             |                          |                  |
|                         |         | Tikken met één ving            | er op het oppervlak van de     | touchpad is een enkele   | muisklik         |
|                         |         | (linkerknop).                  |                                |                          |                  |
|                         |         | De muisknoppen (1-             | B en 1-C) kunnen ook word      | len aebruikt om te klikk | en.              |

#### 5 Kenmerken

| a. Knijpen om te | Raak de touchpad met 2 vingers aan en beweeg ze uit elkaar of naar elkaar toe om in of                     |
|------------------|----------------------------------------------------------------------------------------------------|
| zoomen           | uit te zoomen.                                                                                             |
| h Carollon       | Beweeg twee vingers verticaal over het oppervlak van de touchpad om omhoog en omlaag<br>te scrollen.       |
| D. Scrollen      | Beweeg twee vingers horizontaal over het oppervlak van de touchpad om naar links en<br>rechts te scrollen. |

# 6 Aanraakbewegingen

Open het Windows 8 menu met aanraakbewegingen.

- a. Veeg met een vinger vanaf de bovenkant van de touchpad om door de app commando's te bladeren (Windows-toets + Z).
- b. Veeg met een vinger vanaf de rechterkant van de touchpad om door de emoticons te bladeren (Windows-toets + C).
- c. Veeg met een vinger vanaf de linkerkant van de touchpad om tussen de apps te wisselen (Windowstoets + Tab).

### Probleemoplossing

| Probleem                                                            | Oplossing                                                                                                    |
|---------------------------------------------------------------------|----------------------------------------------------------------------------------------------------|
| Kan geen verbinding maken tussen<br>de BT touchpad en mijn apparaat | <ul> <li>Controleer of de Touchpad in de koppelmodus staat. Schakel de<br/>touchpad uit en vervolgens in. Druk gelijktijdig op de linker- en<br/>rechterknop gedurende 3 seconden om de koppelmodus in te<br/>schakelen.</li> <li>Installeer de stuurprogramma's van uw Bluetooth-apparaat<br/>opnieuw.</li> <li>Als om een wachtwoord wordt gevraagd, gebruik dan '0000'.</li> <li>Zet de touchpad dichter bij uw pc (maximale afstand 6m onder<br/>ideale omstandigheden).</li> <li>De touchpad kan slechts aan één apparaat tegelijk worden<br/>gekoppeld.</li> <li>Vervang de batterijen</li> </ul> |
| Knijpen/scrollen werkt niet                                         | - Zorg ervoor dat het programmavenster is geactiveerd. Klik met de linkermuisknop op het venster om het venster te activeren.                                                                                                    |
| De Touchpad reageert niet juist                                     | <ul> <li>Vervang de batterijen</li> <li>Zet de Touchpad dichterbij uw pc.</li> </ul>                                                                                                    |
| De Touchpad werkt niet meer                                         | <ul> <li>De Touchpad kan in de slaapmodus staan. Klik op de knop 1B of 1C<br/>om de Touchpad te activeren.</li> <li>Sluit de Touchpad opnieuw aan (verwijder het apparaat uit de<br/>Windows-lijst met apparaten en herhaal de stappen 2, 3, 4).</li> <li>Vervang de batterijen</li> </ul>                                                                                                    |
| Indicatielampje knippert rood                                       | - Vervang de batterijen                                                                                                    |

Als u het probleem niet hebt kunnen oplossen, kunt u contact opnemen met de helpdesk via www.trust.com/19025/faq.

## Installation

| Insta  | llation  |                            |                        |                                                         |                     |
|--------|----------|----------------------------|------------------------|---------------------------------------------------------|---------------------|
| 1      | Α        | Berøringsoverflade         |                        |                                                         | _                   |
| 0      | В        | Venstre museklik           |                        |                                                         | _                   |
|        | C        | Højre museklik             |                        |                                                         | _                   |
|        | D        | LED-indikator:             | Blåt blinkende         | Parringstilstand                                        |                     |
|        |          |                            | Rødt blinkende         | Batteri tomt                                            | _                   |
|        | E        | Batterirum                 |                        |                                                         | -                   |
|        | F        | Strømknap                  |                        |                                                         |                     |
| 2      | а        | Åbn indstillingsbjælk      | en, og klik på 'Settir | ngs' [Indstillinger].                                   |                     |
| -      | (Gå      | til øverste højre hjørn    | ne af skærmen, eller   | tryk på Windows-tasten + C for in                       | dstillingsbjælken)  |
|        | b        | Klik på 'Change PC s       | ettings' [Skift pc-ind | lstillinger].                                           |                     |
| ~      | С        | Klik på 'Devices' [En      | heder].                |                                                         |                     |
| 3      | а        | Placer batterierne i t     | ouchPad'en.            |                                                         |                     |
|        | b        | Tænd touchpad'en.          |                        |                                                         |                     |
|        | c        | Tryk både på venstr        | e og højre knap sam    | itidigt i 3 sekunder for at aktivere p                  | arringstilstand.    |
| ~      | (LE      | D-indikatoren blinker L    | olăt)                  |                                                         |                     |
| (4)    | a        | Klik på 'Add a device      | e' [Tilføj en enhed].  |                                                         |                     |
|        | b        | Vælg Trust BT Touc         | hpad'.                 |                                                         |                     |
|        | С<br>Т(  | Vent, indtil touchpac      | l'en er fuldt ud insta | lleret.                                                 |                     |
|        |          | ipad en er nu kiar til b   | <i>rug.</i>            | uman fau at vatuurnava til stavtakaav                   |                     |
| s 11.2 |          | diluten al neuerste ve     | histre njørne di skæ   | rifien for al relumere un startskær                     | nen.                |
|        | S LED-IF | idikatoren ikke biinker    | biat, skal du gentag   | je trin 3a til C.<br>a af anhadan, akal du hruga \0000' |                     |
|        | s der kr | æves en adgangskode        | e under konfiguration  | h ar enneden, skal du bruge 0000                        |                     |
|        |          |                            |                        |                                                         |                     |
| Drug   | of tour  | hnadion                    |                        |                                                         |                     |
| Diug   |          | Når du kører e             | n finger henever to    | ushnadlana ayarflada. Iran du flytta                    | mucomortigron       |
|        |          | Nar du kører e             | en finger nenover to   | uchpadiens overnade, kan du riytte                      | musemarkøren.       |
|        |          | När du tapper<br>museklik. | på touchpad'ens ov     | erflade med en finger, er det et en                     | keit (venstre knap) |
|        |          | Museklikknapp              | erne (1-B og 1-C) k    | an også bruges til at udføre klik.                      |                     |

# 5 Funktioner

| h Dulning  | Flyt to fingre lodret på touchpad'ens overflade for at rulle op og ned.             |
|------------|-------------------------------------------------------------------------------------|
| D. Kulling | Flyt to fingre vandret på touchpad'ens overflade for at rulle til venstre og højre. |

# 6 Funktioner

Åbn Windows 8-menuen med berøringsfunktioner. a.

- Glid en finger fra toppen af touchpad'en for at skifte mellem app-kommandoer (Windows-tast + Z). Glid en finger fra højre side af touchpad'en for at skifte i 'charm bar' (Windows-tast + C).
- c. Glid en finger fra venstre side af touchpad'en for at skifte i app-listen (Windows-tast + Tab).

## Fejlfinding

b.

| Problem                                    | Løsning                                                                                                    |
|--------------------------------------------|----------------------------------------------------------------------------------------------------|
| Kan ikke slutte BT touchpad til<br>enheden | <ul> <li>Kontroller, at touchpad'en er i parringstilstand. Sluk for<br/>touchpad'en, tænd den igen, og tryk på både venstre og højre knap<br/>samtidigt i 3 sekunder for at aktivere parringstilstanden.</li> <li>Geninstaller driverne på Bluetooth-enheden.</li> <li>Hvis der kræves en adgangskode, skal du bruge '0000'.</li> <li>Flyt touchpad'en tættere på pc'en (maksimal afstand er 6 m under<br/>ideelle forhold).</li> <li>Touchpad'en kan kun parres med een enhed ad gangen.</li> <li>Udskift batteriere.</li> </ul> |
| Klemning/rulning virker ikke               | <ul> <li>Kontroller, at programvinduet er aktiveret. Venstreklik på vinduet<br/>for at gøre det aktivt.</li> </ul>                                                                                                    |
| Touchpad'en reagerer ikke korrekt          | - Udskift batterierne.<br>- Flyt touchpad'en tættere på pc'en.                                                                                                    |
| Touchpad'en virker ikke mere               | <ul> <li>Touchpad'en kan være i dvaletilstand. Klik på knap 1B eller 1C for<br/>at vække touchpad'en.</li> <li>Gentilslut touchpad'en (fjern enheden fra Windows' enhedsliste, og<br/>gentag trin 2, 3, 4).</li> <li>Udskift batterierne.</li> </ul>                                                                                                    |
| Led-indikator blinker rødt                 | - Udskift batterierne.                                                                                                    |

Hvis dit problem ikke bliver løst, skal du kontakte helpdesk på <u>www.trust.com/19025/faq</u>.

#### Bluetooth Touchpad Asennus 1 Kosketuspinta Α В Vasemman hiiren napsautus С Oikean hiiren napsautus Paritustila D LED-merkkivalo: Sininen vilkkuvalo Punainen vilkkuvalo Akku tyhjä E Paristokotelo F Virtakytkin Avaa asetuspalkki ja napsauta 'Settings' [Asetukset]. (Siirry näytön oikeaan kulmaan tai paina 'Windows key + C' asetuspalkin avaamiseksi) 2 Napsauta 'Change PC settings' [Muta tietokoneasetuksia]. Napsauta 'Devices' [Laitteet]. Aseta paristot TouchPad-laitteesen. Kytke Touchpad toimintaan. b С 3 а b Paina vasenta ja oikeaa painiketta samanaikaisesti 3 sekunnin ajan paritustilan kytkemiseksi с päälle. (*LED-merkkivalossa vilkkuu sininen valo*) a Napsauta "Add a device" [Lisää laite]. 4 a b Valitse 'Trust BT Touchpad'. с Odota, kunnes Touchpad on asennettu kokonaan. Touchpad on nyt käyttövalmis. Napsauta näytön vasenta alakulmaa käynnistysnäyttöön palaamiseksi. Jos LED-merkkivalossa ei vilku sininen valo, toista vaiheet 3a - c.

▶ Jos salasana pyydetään laitteen asetuksen aikana, syötä '0000'.

### Touchpad-laitteen käyttäminen

| Voit liikuttaa hiiren kursoria siirtämällä sormea kosketuspinnalla.                                      |
|----------------------------------------------------------------------------------------------------|
| Yksittäinen hiiren (vasemman painikkeen) napsautus suoritetaan napauttamalla<br>kosketuspintaa sormella. |
| Hiiren napsautuspainikkeita (1-B ja 1-C) voidaan myös käyttää napsauttamiseen.                           |
|                                                                                                    |

# 5 Ominaisuudet

| a. Tarkenna   | Kosketa kosketuspintaa 2 sormella ja liikuta niitä ulospäin tai toisiaan kohti näytön   |
|---------------|-----------------------------------------------------------------------------------------|
| supistamalla  | tarkentamiseksi tai laajentamiseksi.                                                    |
| h Coloominan  | Siirrä kahta sormea pystysuunnassa kosketuspinnalla ylös- ja alaspäin selaamiseksi.     |
| D. Selaaminen | Siirrä kahta sormea vaakasuunnassa kosketuspinnalla vasemmalle ja oikealle selaamiseksi |
|               |                                                                                         |

# 6 Kädenliikkeet

Avaa Windows 8 -valikot koskettamalla.
 Avaa Windows 8 -valikot koskettamalla.
 Pyyhkäise sormella kosketuspinnan yläosasta sovelluskomentojen valitsemiseksi (Windows-painike + Z).
 Pyyhkäise sormella kosketuspinnan oikealta puolelta toimintopalkin valitsemiseksi (Windows-painike + C).
 Pyyhkäise sormella kosketuspinnan vasemmalta puolelta sovelluskytkinlistan valitsemiseksi (Windows-painike + C).

c. painike + sarkain).

## Vianmääritys

| Ongelma                                               | Ratkaisu                                                                                                    |
|-------------------------------------------------------|----------------------------------------------------------------------------------------------------|
| BT Touchpad-tuotetta ei voida<br>yhdistää laitteeseen | <ul> <li>Varmista, että Touchpad ovat paritustilassa. Kytke Touchpad pois<br/>päältä, kytke se uudelleen päälle ja paina vasenta ja oikeaa<br/>painiketta samanaikaisesti 3 sekunnin ajan paritustilan kytkemiseksi<br/>päälle.</li> <li>Asenna Bluetooth-laitteen ajurit uudelleen.</li> <li>Jos salasanaa pyydetään, syötä '0000'.</li> <li>Siirrä Touchpad lähemmäs tietokonetta (ihanteellisissa olosuhteissa<br/>maksimiväli on 6 m).</li> <li>Touchpad voidaan parittaa vain yhteen laitteeseen kerralla.</li> <li>Vaihda paristot.</li> </ul> |
| Supistus/selaus ei toimi                              | <ul> <li>Varmista, että ohjelmaikkunasi on kytketty päälle. Napsauta ikkunaa<br/>vasemmalla painikkeella ikkunan ottamiseksi käyttöön.</li> </ul>                                                                                                    |
| Touchpad ei vastaa oikein                             | - Vaihda paristot.<br>- Siirrä Touchpad lähemmäs tietokonetta.                                                                                                    |
| Touchpad ei toimi enää                                | <ul> <li>Touchpad voi olla unitilassa. Napsauta painiketta 1B tai 1C</li> <li>Touchpad-laitteen päälle kytkemiseksi.</li> <li>Kytke Touchpad takaisin (poista laite ikkunaluettelosta ja toista vaiheet 2, 3, 4).</li> <li>Vaihda paristot.</li> </ul>                                                                                                    |
| Led-merkkivalossa vilkkuu punaine<br>valo             | n - Vaihda paristot.                                                                                                    |

Jos ongelma ei ratkea, ota yhteyttä asiakastukeen osoitteessa www.trust.com/19025/faq.

# Installasjon

| ി     | A        | Styreflate                      |                        |                                       |             |
|-------|----------|---------------------------------|------------------------|---------------------------------------|-------------|
| 0     | В        | Venstre museklikk               |                        |                                       | -           |
|       | С        | Høyre museklikk                 |                        |                                       | _           |
|       | D        | LED-indikator:                  | Blå blinking           | Paringsmodus                          |             |
|       |          |                                 | Rød blinking           | Batteri tomt                          | _           |
|       | E        | Batterikammer                   |                        |                                       | _           |
|       | F        | Strømbryter                     |                        |                                       |             |
| 2     | а        | Åpne innstillingslinje          | en og klikk på "Inns   | stillinger".                          |             |
| -     | (Gå      | å til øverst til høyre på       | skjermen eller tryk    | ck på Windows-tasten+C for innstillir | ıgslinjen)  |
|       | b        | Klikk på "Endre PC-i            | nnstillinger".         |                                       |             |
| ~     | С        | Klikk på "Enheter".             |                        |                                       |             |
| 3     | а        | Sett inn batteriene i           | styreputen.            |                                       |             |
| -     | b        | Slå på styreputen.              |                        |                                       |             |
|       | С        | Trykk både venstre              | og høyre knapp sa      | mtidig i 3 sekunder for å aktivere pa | ringsmodus. |
| -     | (LE      | D-indikatoren vil blink         | e blått)               |                                       |             |
| (4)   | а        | Klikk på "Legg til en           | enhet".                |                                       |             |
|       | b        | Velg "Trust BT Touc             | hpad".                 |                                       |             |
|       | с        | Vent til styreputen e           | er fullstendig install | ert.                                  |             |
|       | Styre    | puten <i>er nå klar til bru</i> | ık.                    | 0.0                                   |             |
|       | Klikk    | nederst i venstre hjør          | ne av skjermen for     | å gå tilbake til startskjermen.       |             |
| Hvis  | s LED-ir | ndikatoren ikke blinke          | · blått, gjenta trinn  | 3a til c.                             |             |
| Hvi:  | s det er | r nødvendig med en p            | asskode under konf     | figureringen av enheten, bruk "0000   | ".          |
|       |          |                                 |                        |                                       |             |
|       |          |                                 |                        |                                       |             |
| Bruke | e styre  | puten                           |                        |                                       |             |

| Ved å bevege en finger på styreflaten kan du flytte musmarkøren.        |
|-------------------------------------------------------------------------|
| Hvis du tapper styreflaten med en finger er det et (venstre) museklikk. |
| Knappene for museklikk (1-B og 1-C) kan også brukes for å klikke.       |
|                                                                         |

# 5 Funksjoner

a. Knipe for å zoome Berør styreflaten med 2 fingre og flytt dem fra hverandre eller mot hverandre for å zoome inn og ut.

| h Dulling   | Flytt to fingre loddrett på styreflaten for å rulle opp og ned. |
|-------------|-----------------------------------------------------------------|
| D. Ruilling | Flytt to fingre vannrett på styreflaten for å rulle til sidene. |

# 6 Gester

 Åpne Windows 8 menyen med berøringsgester.

 a.
 Skyv en finger fra øverst på styreflaten for å aktivere appkommandoer (Windows-tast+Z).

 b.
 Skyv en finger fra høyre side av styreflaten for å aktivere perlelinjen (Windows-tast+Z).

c. Skyv en finger fra venstre side av styreflaten for å aktivere appbyttelisten (Windows-tast+TAB).

## Feilsøking

| Problem                                       | Løsning                                                                                                    |
|-----------------------------------------------|----------------------------------------------------------------------------------------------------|
| Kan ikke koble BT styreputen til min<br>enhet | <ul> <li>Pass på at styreputen er i paringsmodus Slå av strømmen til<br/>styreputen, slå den på igjen og trykk både høyre og venstre knapp<br/>samtidig i 3 sekunder for å aktivere paringsmodusen.</li> <li>Installer driverne for Bluetooth-enheten på nytt.</li> <li>Hvis du blir bedt om en passkode, bruk "0000".</li> <li>Flytt styreputen nærmere PC-en (maks. 6 m under optimale<br/>forhold).</li> <li>Styreputen kan bare pares med én enhet om gangen.</li> <li>Bvtt batterier.</li> </ul> |
| Kniping/rulling virker ikke                   | <ul> <li>Kontroller at programvinduet er aktivert. Venstreklikk på vinduet for<br/>å gjøre vinduet aktivt.</li> </ul>                                                                                                    |
| Styreputen reagerer ikke skikkelig            | - Bytt batterier.<br>- Flytt styreputen nærmere PC-en.                                                                                                    |
| Styreputen virker ikke lenger                 | <ul> <li>Styreputen kan være i hvilemodus. Klikk på knapp 1B eller 1C for å vekke styreputen.</li> <li>Koble til styreputen på nytt (fjern enheten fra enhetslisten i Windows og gjenta trinn 2, 3 og 4).</li> <li>Bytt batterier.</li> </ul>                                                                                                    |
| LED-indikatoren blinker rødt                  | - Bytt batterier.                                                                                                    |

Dersom du ikke klarer å løse problemet, kontakt kundestøtte på <u>www.trust.com/19025/faq</u>.

## Installation

| 6   | A           | Pekvta                                   |                                |                                    |                      |
|-----|-------------|------------------------------------------|--------------------------------|------------------------------------|----------------------|
| U   | B           | Vänster musklick                         |                                |                                    | -                    |
|     | C           | Höger musklick                           |                                |                                    | -                    |
|     | D           | LED-indikator:                           | Blinkar blått                  | Parkopplingsläge                   | -                    |
|     |             |                                          | Blinkar rött                   | Batteri tomt                       |                      |
|     | E           | Batterifack                              |                                |                                    | _                    |
|     | F           | Strömbrytare                             |                                |                                    |                      |
| 2   | а           | Öppna inställningsi                      | ibban och klicka på            | "Settings" [Inställningar].        |                      |
| •   | (Gå<br>inst | längst upp till höger<br>ällningsribban) | på skärmen och try             | ck på " Windows key + C' [Window   | vs-tangent + C'] för |
|     | b           | Klicka på " Change                       | PC settings" [Ändra            | datorinställningar].               |                      |
|     | c           | Klicka på "Devices"                      | [Enheter].                     |                                    |                      |
| ര   | а           | Placera batterierna                      | i pekplattan.                  |                                    |                      |
| 0   | b           | Sätt på pekplattans                      | ström.                         |                                    |                      |
|     | с           | Tryck ner både vär                       | ster och höger knap            | p samtidigt under 3 sekunder för a | tt aktivera          |
|     |             | parkopplingsläget.                       |                                |                                    |                      |
|     | (LEI        | D-indikatorn kommei                      | <sup>-</sup> att blinka blått) |                                    |                      |
| (4) | а           | Klicka på 'Lägg till                     | en enheť.                      |                                    |                      |
| -   | b           | Välj "Trust BT Touc                      | hpad" [Lita på BT-p:           | ekplatta].                         |                      |
|     | С           | Vänta tills pekplatta                    | an är helt installerad         |                                    |                      |
|     | Pekpla      | attan är nu klar att a                   | nvända.                        |                                    |                      |
|     | Klicka      | på nedre vänster hö                      | irn av skärmen för a           | tt återgå till startskärmen.       |                      |
| Om  | LED-in      | dikatorn inte blinkar                    | blått, upprepa steg :          | Ba till c.                         |                      |
| Om  | en löse     | enkod krävs under ko                     | nfigurationen av en            | neten, använd '0000'.              |                      |
|     |             |                                          |                                |                                    |                      |

## Använda pekplattan

| Genom att dra ett finger på pekplattans yta kan du flyta musmarkören.              |
|------------------------------------------------------------------------------------|
| Att peka på pekplattans yta med ett finger är ett enkelt (vänster knapp) musklick. |
| Musklickknapparna (1-B och 1-C) kan också användas för att klicka.                 |

# 5 Funktioner

| a. Nyp ihop för att | Peka på pekplattan med 2 fingrar och flytta isär dem eller mot varandra för att zooma in |
|---------------------|------------------------------------------------------------------------------------------|
| zooma               | eller ut.                                                                                |
| h Dulla             | Flytta två fingrar vertikalt på pekplattans yta för att rulla upp och ner.               |
| D. Rulla            | Flytta två fingrar horisontalt på pekplattans yta för att rulla vänster och höger.       |

 (i)
 Handrörelser

 Öppna Windows 8 meny med pekrörelser.

 a.
 Dra ett finger från längst upp på pekplattan för att växla app-kommandon (Windows-tangent + Z).

 b.
 Dra ett finger från höger sida av pekplattan för att växla amulettribba (Windows-tangent + C).

 c.
 Dra ett finger från vänster sida av pekplattan för att växla appens växlingslista (Windows-tangent + Tab).

# Felsökning

| Problem                                              | Lösning                                                                                                    |
|------------------------------------------------------|----------------------------------------------------------------------------------------------------|
| Jag kan inte ansluta BT-pekplattan<br>till min enhet | <ul> <li>Se till att pekplattan är i parkopplingsläge. Stäng av strömmen till pekplattan, sätt sedan på strömmen till pekplattan, tryck på både vänster och höger knapp samtidigt under 3 sekunder för att aktivera parkopplingen.</li> <li>Återinstallera drivutinerna till din Bluetooth-enhet.</li> <li>Om en lösenkod krävs, använd '0000'.</li> <li>Flytta pekplattan närmare din dator (högsta avstånd 6 m under normala förhållanden).</li> <li>Pekplattan kan endast parkopplas till en enhet samtidigt.</li> <li>Byt batterierna.</li> </ul> |
| Nypa/rulla fungerar inte                             | - Se till att ditt programfönster är aktiverat. Vänsterklicka på fönstret för att aktivera fönstret.                                                                                                    |
| Pekplattan svarar inte korrekt                       | - Byt batterierna.<br>- Flytta pekplattan närmare din dator.                                                                                                    |
| Pekplattan fungerar inte längre                      | <ul> <li>Pekplattan kan vara i viloläge. Peka på knapp 1B eller 1C för att<br/>väcka pekplattan.</li> <li>Koppla in pekplattan igen (ta bort enheten från Windows enhetslista<br/>och upprepa steg 2, 3, 4).</li> <li>Byt batterierna.</li> </ul>                                                                                                    |
| LED-indikatorn blinkar rött                          | - Byt batterierna.                                                                                                    |

Om ditt problem inte är löst, kontakta supportavdelningen vis www.trust.com/19025/faq.

|     |     |      | т. |
|-----|-----|------|----|
| ria | aci | neta | T  |

| Instal                   | acja      |                             |                               |                             |                   |
|--------------------------|-----------|-----------------------------|-------------------------------|-----------------------------|-------------------|
| 1                        | Α         | Powierzchnia dotykowa       |                               |                             |                   |
| 0                        | В         | Kliknięcie lewym przycis    | kiem myszy                    |                             | -                 |
|                          | С         | Kliknięcie prawym przyc     | iskiem myszy                  |                             | _                 |
|                          | D         | Lampka kontrolna:           | Migająca na niebiesko         | Tryb parowania              |                   |
|                          |           |                             | Migająca na czerwono          | Bateria wyczerpana          | _                 |
|                          | E         | Komora na baterie           |                               |                             | _                 |
|                          | F         | Wyłącznik                   |                               |                             |                   |
| 2                        | а         | Otwórz pasek ustawień       | i kliknij "Settings" ["Ustawi | enia"].                     |                   |
| -                        | (Prz      | zejdź do prawego górnego    | o rogu ekranu lub wciśnij ko  | ombinację klawiszy "logo W  | /indows + C", aby |
|                          | оtи       | orzyć pasek ustawień.)      |                               |                             |                   |
|                          | b         | Kliknij "Change PC settir   | ngs" ["Zmień ustawienia ko    | mputera"].                  |                   |
|                          | С         | Kliknij "Devices" ["Urząc   | Izenia"].                     |                             |                   |
| 3                        | а         | Umieść baterie w touch      | padzie.                       |                             |                   |
| -                        | b         | Włącz touchpad.             |                               |                             |                   |
|                          | С         | Wciśnij jednocześnie lev    | vy i prawy przycisk i przytrz | zymaj je przez 3 sekundy, a | aby uruchomić     |
|                          |           | tryb parowania.             |                               |                             |                   |
| -                        | (La       | mpka kontrolna będzie mi    | gać na niebiesko.)            |                             |                   |
| (4)                      | а         | Kliknij "Add a device" ["   | Dodaj urządzenie"].           |                             |                   |
|                          | b         | Wybierz "Trust BT Touc      | hpad".                        |                             |                   |
|                          | с         | Odczekaj do zakończeni      | a instalacji touchpada.       |                             |                   |
|                          | Toucl     | hpad jest gotowy do użytk   | owania.                       |                             |                   |
|                          | Klikni    | j lewy dolny róg ekranu, a  | by powrócić do ekranu stal    | rtowego.                    |                   |
| <ul> <li>Jeże</li> </ul> | li lamp   | ka kontrolna nie miga na    | niebiesko, powtórz działani   | a opisane w krokach 3a do   | с.                |
| Jeże                     | eli w tra | akcie konfiguracji urządzer | nia wymagany jest kod dosl    | tępu, użyj kodu "0000".     |                   |

## Użytkowania touchpada

| Przesuwanie palca po powierzchni touchpada umożliwia sterowanie kursorem myszy.     |
|-------------------------------------------------------------------------------------|
| Stuknięcie palcem w powierzchnię touchpada odpowiada pojedynczemu kliknięciu (lewym |
| przyciskiem) myszy.                                                                 |
| Przyciski odpowiadające kliknięciom przyciskiem myszy (1-B i 1-C) także mogą być    |
| wykorzystywane do wykonania kliknięcia.                                             |

# 5 Funkcje

| a. "Złap i przybliż" | Dotknij touchpada 2 palcami i rozsuń lub zsuń je, aby powiększyć lub pomniejszyć obraz. |
|----------------------|-----------------------------------------------------------------------------------------|
| h Drzewijanie        | Przesuwaj dwa palce pionowo po powierzchni touchpada, aby przewijać w górę i w dół.     |
| D. PIZewijanie       | Przesuwaj dwa palce poziomo po powierzchni touchpada, aby przewijać w lewo i w prawo.   |

- 6 Gesty Otwórz menu gestów dotykowych systemu Windows 8.
- Przesuń palec od górnej krawędzi touchpada w dół, aby przełączać między poleceniami aplikacji (kombinacja logo Windows + Z). a.
- Przesuć palec od prawej krawędzi touchpada do lewej, aby przełączać między elementami paska Charm Bar (kombinacja logo Windows + C). b.
- Przesuń palec od lewej krawędzi touchpada do prawej, aby przełączać między pozycjami listy aplikacji (kombinacja logo Windows + Tab). c.

## Rozwiązywanie problemów

| Problem                                                     | Rozwiązanie                                                                                                    |
|-------------------------------------------------------------|----------------------------------------------------------------------------------------------------|
| Nie mogę nawiązać połączenia<br>miedzy touchoadem BT a mojm | <ul> <li>Upewnij się, że touchpad znajduje się w trybie parowania. Wyłącz<br/>touchpad, włącz go ponownie, wciśnij jednocześnie lewy i prawy<br/>przycisk i przytrzymaj je przez 3 sekundy, aby uruchomić tryb<br/>parowania.</li> <li>Zainstaluj ponownie sterowniki urządzenia Bluetooth.</li> <li>Jeżeli wragaczy jest kod doctoru, użd kodu, 0000"</li> </ul> |
| urządzeniem                                                 | <ul> <li>Umieść touchpad bliżej komputera (maksymalna odległość w<br/>idealnych warunkach to 6 m).</li> </ul>                                                                                                    |
|                                                             | <ul> <li>Touchpad może być sparowany jednocześnie tylko z jednym<br/>urządzeniem.</li> <li>Wymień baterie.</li> </ul>                                                                                                    |
| Funkcje "złap i przybliż"/przewijanie<br>nie działają       | <ul> <li>- Upewnij się, że okno programu jest aktywne. Kliknij lewym<br/>przyciskiem na okno, aby przełączyć je w stan aktywny.</li> </ul>                                                                                                    |
| Touchpad nie reaguje we właściwy<br>sposób                  | - Wymień baterie.<br>- Umieść touchpad bliżej komputera.                                                                                                    |
| Touchpad przestał funkcionować                              | <ul> <li>Touchpad może znajdować się w trybie uśpienia. Aby wybudzić<br/>touchpad z trybu uśpienia kliknij przycisk 1B lub 1C.</li> <li>Ponownie podłacz touchpad (usuń urządzenie z listy urządzeń</li> </ul>                                                                                                    |
|                                                             | Windows i powtórz działania opisane w krokach 2, 3, 4).<br>- Wymień baterie.                                                                                                    |
| Lampka kontrolna miga na czerwono                           | - Wymień baterie.                                                                                                    |

Jeżeli problem nie został rozwiązany, skontaktuj się z działem pomocy pod adresem <u>www.trust.com/19025/faq</u>.

| Insta        | lace    |                                                                                                    |                          |                            |                  |  |  |
|--------------|---------|----------------------------------------------------------------------------------------------------|--------------------------|----------------------------|------------------|--|--|
| 1            | Α       | Dotykový povrch                                                                                               |                          |                            |                  |  |  |
| $\mathbf{U}$ | В       | Levé kliknutí myši                                                                                            |                          |                            |                  |  |  |
|              | С       | Pravé kliknutí myši                                                                                           |                          |                            |                  |  |  |
|              | D       | Kontrolka LED:                                                                                                | Modré blikání            | Režim spárování            |                  |  |  |
|              |         |                                                                                                    | Červené blikání          | Baterie je vybita          |                  |  |  |
|              | E       | Přihrádka na baterie                                                                                          |                          |                            |                  |  |  |
|              | F       | Vypínač                                                                                                    |                          |                            |                  |  |  |
| 2            | а       | Otevřete lištu nastavení a                                                                                    | klikněte na "Settings" [ | "Nastavení"].              |                  |  |  |
| U            | (Pi     | řejděte na pravý horní roh ob                                                                                 | razovky nebo vyvolejte   | lištu nastavení stisknutím | "klávesa Windows |  |  |
|              | + (     | C".)                                                                                                    |                          |                            |                  |  |  |
|              | b       | Klikněte na "Change PC se                                                                                     | ttings" ["Změnit nastav  | ení počítače"].            |                  |  |  |
|              | с       | Klikněte na "Devices" ["Za                                                                                    | řízení"].                |                            |                  |  |  |
| 3            | а       | a Vložte do touchpadu baterie.                                                                                |                          |                            |                  |  |  |
| Ŭ            | b       | Zapněte touchpad.                                                                                             |                          |                            |                  |  |  |
|              | с       | <ul> <li>Režim spárování aktivujete současným stisknutím a přidržením levého a pravého tlačítka po</li> </ul> |                          |                            |                  |  |  |
|              |         | dobu 3 sekund.                                                                                                |                          |                            |                  |  |  |
|              | (LE     | ED kontrolka bude blikat mod                                                                                  | ře.)                     |                            |                  |  |  |
| 4            | а       | Klikněte na "Add a device"                                                                                    | ["Přidat zařízení"].     |                            |                  |  |  |
|              | b       | b Vyberte "Trust BT Touchpad".                                                                                |                          |                            |                  |  |  |
|              | С       | Vyčkejte na úplnou instala                                                                                    | ci touchpadu.            |                            |                  |  |  |
|              | Touc    | hpad je nyní připraven k pou                                                                                  | žití.                    |                            |                  |  |  |
|              | Vrati   | te se na úvodní obrazovku kli                                                                                 | knutím na dolní levý ro  | h obrazovky.               |                  |  |  |
| Pok          | ud LED  | ) kontrolka nebliká modře, op                                                                                 | akujte kroky 3a až c.    |                            |                  |  |  |
| Pok          | ud je v | v průběhu konfigurace zařízer                                                                                 | ií vyžadováno heslo, za  | dejte "0000".              |                  |  |  |
|              |         |                                                                                                    |                          |                            |                  |  |  |
|              |         |                                                                                                    |                          |                            |                  |  |  |
| Použi        | vani t  | ouchpadu                                                                                                    |                          |                            |                  |  |  |

| Pohybem prstu po povrchu touchpadu můžete pohybovat kurzorem.                        |
|--------------------------------------------------------------------------------------|
| Klepnutím jedním prstem na povrch touchpadu provedete jedno (levé tlačítko) kliknutí |
| myši.                                                                                |
| Tlačítka kliknutí myši (1-B a 1-C) lze také používat pro kliknutí.                   |
|                                                                                      |

# ⑤ Funkce

| a. Priblizeni/oddaleni<br>stažením prstů | nístěte 2 prsty na touchpad a jejich stažením či roztažením přibližujte či oddalujte. |
|------------------------------------------|---------------------------------------------------------------------------------------|
| b. Posouvání Svis                        | islým pohybem prstu po povrchu touchpadu proveďte posun nahoru nebo dolů.             |
| Voc                                      | dorovným pohybem prstu po povrchu touchpadu proveďte posun doleva nebo doprava.       |

# 6 Gesta

- a. Tažením prstu shora touchpadu změňte příkazy aplikace (klávesa Windows + Z).
  b. Tažením prstu zprava touchpadu změňte šém (klávesa Windows + C).
- c. Tažením prstu zleva touchpadu změňte seznam přepínání aplikací (klávesa Windows + Tab).

## Řešení problémů

| Problém                                     | Řešení                                                                                                    |
|---------------------------------------------|----------------------------------------------------------------------------------------------------|
| Nemůžu připojit BT touchpad k<br>zařízení   | <ul> <li>Ověřte, zda je touchpad v režimu spárování. Vypněte touchpad,<br/>zapněte touchpad a současným stisknutím a přidržením levého a<br/>pravého tlačítka po dobu 3 sekund aktivujte režim spárování.</li> <li>Přeinstalujte ovladače bluetooth zařízení.</li> <li>Pokud je vyžadováno heslo, zadejte "0000".</li> <li>Přemístěte touchpad blíže k počítači (maximální vzdálenost za<br/>ideálních podmínek je 6 m).</li> <li>Touchpad je možné spárovat vždy pouze s jedním zařízením.</li> <li>Vyměřte baterie.</li> </ul> |
| Nefunguje stahování prstů nebo<br>posouvání | <ul> <li>Ověřte, zda je aktivováno okno programu. Klikněte levým tlačítkem<br/>na okno a ověřte, zda je okno aktivní.</li> </ul>                                                                                                    |
| Odezva touchpadu nepracuje správ            | řé- Vyměňte baterie. Přemístěte touchpad blíže k počítači.                                                                                                    |
| Touchpad vůbec nepracuje                    | <ul> <li>Touchpad může být v režimu spánku. Kliknutím na tlačítko 1B nebo<br/>1C touchpad probudíte.</li> <li>Odpojte a znovu zapojte touchpad (odeberte zařízení ze seznamu<br/>zařízení windows a opakujte kroky 2, 3, 4).</li> <li>Vyměňte baterie.</li> </ul>                                                                                                    |
| LED kontrolka bliká červeně                 | - Vyměňte baterie.                                                                                                    |

Pokud se problém nevyřešil, obraťte se na helpdesk - www.trust.com/19025/faq.

| ฏ       | А                | Dotykový povrch                                                         |                                                                      |                                         |                    |  |
|---------|------------------|-------------------------------------------------------------------------|----------------------------------------------------------------------|-----------------------------------------|--------------------|--|
| $\odot$ | В                | Kliknutie ľavým tlačidlo                                                | n                                                                    |                                         | -                  |  |
|         | С                | Kliknutie pravým tlačidle                                               | om                                                                   |                                         | -                  |  |
|         | D                | LED kontrolka:                                                          | Bliká modrou farbou                                                  | Režim párovania                         | _                  |  |
|         |                  |                                                                         | Bliká červenou farbou                                                | Vybitá batéria                          |                    |  |
|         | E                | Priestor na batérie                                                     |                                                                      |                                         | -                  |  |
|         | F                | Vypínač                                                                 |                                                                      |                                         |                    |  |
| 2       | a<br>(Pr<br>lišt | Otvorte lištu nastavení a<br>ejdite do vrchného pravéh<br>y nastavení.) | a kliknite na "Settings" ["Na<br><i>no rohu obrazovky alebo stla</i> | stavenia"].<br>ačte "tlačidlo Windows + | · C" pre vyvolanie |  |
|         | b                | b Kliknite na "Change PC settings" ["Zmeniť nastavenia PC"].            |                                                                      |                                         |                    |  |
|         | с                | Kliknite na "Devices" ["2                                               | Zariadenia"].                                                        |                                         |                    |  |
| 3       | а                | <ul> <li>Vložte batérie do zariadenia TouchPad.</li> </ul>              |                                                                      |                                         |                    |  |
| •       | b                | Zapnite napájanie zaria                                                 | denia TouchPad.                                                      |                                         |                    |  |
|         | С                | Stlačte ľavé a pravé tlad                                               | čidlo súčasne na 3 sekundy,                                          | aby ste aktivovali režim                | i párovania.       |  |
| _       | (LE              | D indikátor bude blikať m                                               | odrou farbou.)                                                       |                                         |                    |  |
| (4)     | а                | Kliknite na "Add a devic                                                | e" ["Pridať zariadenie"].                                            |                                         |                    |  |
| Ŭ       | b                | b Zvoľte "Trust BT Touchpad".                                           |                                                                      |                                         |                    |  |
|         | С                | Počkajte, pokým sa zari                                                 | adenie TouchPad úplne ner                                            | ainštaluje.                             |                    |  |
|         | Zaria            | denie TouchPad je teraz p                                               | pripravené na použitie.                                              |                                         |                    |  |
|         | Klikn            | ite na ľavý spodný roh obi                                              | razovky, aby ste sa vrátili na                                       | a štartovaciu obrazovku.                |                    |  |
|         |                  |                                                                         |                                                                      |                                         |                    |  |

## Používanie zariadenia TouchPad

|           | Posúvanie prsta po povrchu zariadenia TouchPad vám umožňuje posúvanie kurzora.                                 |
|-----------|----------------------------------------------------------------------------------------------------|
|           | Klepnutie po povrchu zariadenia TouchPad jedným prstom predstavuje jedno kliknutie<br>(ľavým tlačidlom) myšou. |
|           | Tlačidlá kliknutia myšou (1-B a 1-C) sa taktiež dajú použiť na vykonanie kliknutí.                             |
|           |                                                                                                    |
| 5 Funkcie |                                                                                                    |
|           | Datknita ca zariadania TouchDad 3 pretami a pocušta ich od coba alaba k coba, aby eta                          |

| a. Zväčšenie | zobrazenie zväčšili alebo zmenšili.                                                                               |
|--------------|----------------------------------------------------------------------------------------------------|
| h Pasiluania | Posúvajte dva prsty vertikálne po povrchu zariadenia TouchPad, aby ste zobrazenie<br>posúvali nahor a nadol.      |
| D. Posuvanie | Posúvajte dva prsty horizontálne po povrchu zariadenia TouchPad, aby ste zobrazenie<br>posúvali doľava a doprava. |

# 6 Gestá

- Otvorte ponuku systému Windows 8 s dotykovými gestami.
- a. Potiahnite prst smerom od hornej časti zariadenia TouchPad, aby ste aktivovali príkazy aplikácie (tlačidlo Windows + Z).
- b. Potiahnite prst smerom z pravej časti zariadenia TouchPad, aby ste aktivovali pomocnú lištu (tlačidlo Windows + C).
- Potialnite prst smerom z l'avej časti zariadenia TouchPad, aby ste aktivovali zoznam prepínania aplikácií (tlačidlo Windows + Tab).

### Riešenie problémov

| Problém                                                      | Riešenie                                                                                                    |
|--------------------------------------------------------------|----------------------------------------------------------------------------------------------------|
| Neviem pripojiť zariadenie BT<br>TouchPad k môjmu zariadeniu | <ul> <li>Uistite sa, že je zariadenie TouchPad v režime párovania. Vypnite zariadenie TouchPad, zapnite ho, stlačte ľavé a pravé tlačidlo súčasne na 3 sekundy, aby ste aktivovali režim párovania.</li> <li>Preništalujte ovládače vášho Bluetooth zariadenia.</li> <li>Ak sa vyžaduje zadanie hesla, použite "0000".</li> <li>Posuňte zariadenie TouchPad bližšie k vášmu PC (za ideálnych podmienok je maximálna vzdialenosť 6 m).</li> <li>Zariadenie TouchPad môžete naraz spárovať iba s jedným zariadením.</li> <li>Vymeňte batérie.</li> </ul> |
| Potiahnutie/posúvanie nefunguje                              | <ul> <li>Uistite sa, že je aktivované okno vášho programu. Kliknite ľavým<br/>tlačidlom na okno, aby sa aktivovalo.</li> </ul>                                                                                                    |
| Zariadenie TouchPad nereaguje<br>správne                     | <ul> <li>Vymeňte batérie.</li> <li>Posuňte zariadenie TouchPad bližšie k vášmu PC.</li> </ul>                                                                                                    |
| Zariadenie TouchPad vôbec<br>nefunguje                       | <ul> <li>Zariadenie TouchPad môže byť v režime spánku. Kliknite na tlačidlo<br/>1B alebo 1C, aby ste zariadenie TouchPad aktivovali.</li> <li>Opätovne pripojte zariadenie TouchPad (odstráňte zariadenie zo<br/>zoznamu zariadení systému Windows a a zopakujte kroky 2, 3, 4).</li> <li>Vymeňte batérie.</li> </ul>                                                                                                    |
| LED indikátor bliká červenou farbou                          | - Vymeňte batérie.                                                                                                    |

Ak sa váš problém nevyriešil, kontaktujte prosím technickú podporu na www.trust.com/19025/faq.

3

| 1 | Α | Érintési felület |                          |                                         |
|---|---|------------------|--------------------------|-----------------------------------------|
|   | В | Bal egérgomb kat | tintás                   |                                         |
|   | С | Jobb egérgomb ka | attintás                 |                                         |
|   | D | LED jelzőfény:   | Kék villogás             | Párosítási üzemmód                      |
|   |   |                  | Piros villogás           | Az akkumulátor lemerült                 |
|   | E | Elemtartó        |                          |                                         |
|   | F | Főkapcsoló       |                          |                                         |
| 2 | а | Nyissa meg a beá | lítások sávot, és kattir | ntson a "Settings" ["Beállítások"] elem |

Nyissa meg a beallitasok sávot, és kattintson a "Settings" ["Beallitasok"] elemre. (Lépjen a képernyő jobb felső részére, vagy nyomja meg a "Windows billentyű + C" kombinációt a beállítások sáv eléréséhez.)
 Kattintson a "Change PC settings" ["PC-beállítások módosítása"] elemre.
 Kattintson a "Devices" ["Eszközők"] elemre.
 Helyezze az akkumulátorokat az Érintőpadba.
 Kapcsolja be az Érintőpadot.
 A párceifáe ürgandót engedélvezéséhez tartra lanvomva egyszerre a bal és jobb gambakat 3.

- - A párosítás üzemmód engedélyezéséhez tartsa lenyomva egyszerre a bal és jobb gombokat 3 másodpercig.
     (A LED jelzőfény kékkel fog villogni.)

4

- a Kattintson az "Add a device" ["Eszköz hozzáadása"] gombra.
   b Válassza ki a "Trust BT Touchpad" elemet.
   c Várjon, míg az érintőpad telepítése befejeződik.
   Az Érintőpad használatra kész.

A start képernyőre való visszatéréshez kattintson a képernyő bal alsó sarkába.
Ha a LED jelzőfény nem villog kék színnel, ismételje meg a 3a – c lépéseket.
Ha a készülék konfigurálása során engedélyezési kód szükséges, használja a "0000" kódot.

### Az érintőpad használata

| Egyik ujjának az érintőpadon való mozgatásával az egér kurzorát tudja mozgatni.      |
|--------------------------------------------------------------------------------------|
| Az érintőpad felületének egy ujjal történő megérintése egy (bal egérgombbal történő) |
| kattintást jelent.                                                                   |
| Az egérgomb kattintó gombok (1-B és 1-C) szintén a kattintásokat hajtják végre.      |
|                                                                                      |

## 5 Funkciók

| a. Összehúzás a<br>közelítéshez | Érintse meg 2 ujjával az érintőpadot, és mozgassa azokat egymás felé vagy egymástól<br>távolodva, így felnagyíthatja vagy kicsinyítheti a képet. |
|---------------------------------|----------------------------------------------------------------------------------------------------|
| - Cimentán                      | A felfelé és lefelé görgetéshez mozgassa két ujját függőlegesen az érintőpad felületén.                                                          |
| a. Gorgetes                     | A balra és jobbra görgetéshez mozgassa két ujját vízszintesen az érintőpad felületén.                                                            |

# 6 Mozdulatok

 a. Húzza ujját az érintőpad felső részéről az alkalmazás parancsokra váltáshoz (Windows billentyű + Z).
 b. Húzza ujját az érintőpad jobb oldaláról a "Charm" eszköztárra váltáshoz (Windows billentyű + C). c.

Húzza ujját az érintőpad bal oldaláról az alkalmazás váltási listára váltáshoz (Windows billentyű + Tab).

## Hibaelhárítás

| Probléma                                           | Megoldás                                                                                                    |  |  |
|----------------------------------------------------|----------------------------------------------------------------------------------------------------|--|--|
| A BT Érintőpad nem csatlakozik a<br>készülékemhez. | <ul> <li>Ellenőrizze, hogy az Érintőpad párosítás üzemmódban van. A párosítás üzemmód engedélyezéséhez kapcsolja ki az érintőpadot, majd kapcsolja be az érintőpadot, és tartsa lenyomva egyszerre a bal és jobb gombokat 3 másodpercig.</li> <li>Telepítse újra a Bluetooth eszköze illesztőprogramjait.</li> <li>Ha engedélyezési kód szükséges, használja a "0000" kódot.</li> <li>Helyezze az Erintőpadot közelebb a számítógépéhez (ideális körülmények között a maximális távolság 6 méter).</li> <li>Az érintőpad egyszerre csak egy készülékkel párosítható.</li> </ul> |  |  |
| Az összehúzás/görgetés nem<br>működik              | <ul> <li>Ellenőrizze, hogy aktiválta a programablakot. Bal kattintás az<br/>ablakra az ablak aktiválásához.</li> </ul>                                                                                                    |  |  |
| Az Érintőpad nem megfelelően<br>válaszol           | <ul> <li>Cserélje ki az akkumulátorokat.</li> <li>Vigye közelebb számítógépéhez az Érintőpadot.</li> </ul>                                                                                                    |  |  |
| Az Érintőpad egyáltalán nem<br>működik             | <ul> <li>Lehetséges, hogy az Érintőpad alvás üzemmódban van. Az<br/>Érintőpad felébresztéséhez kattintson a 1B vagy 1C gombokra.</li> <li>Csatlakoztasa újra az Érintőpadot (távolítsa el az eszközt a<br/>Windows eszközök listájáról, és ismételje meg a 2, 3, 4 lépéseket).</li> <li>Cserélje ki az akkumulátorokat.</li> </ul>                                                                                                    |  |  |
| A LED jelzőfény piros színnel villog               | <ul> <li>Cserélje ki az akkumulátorokat.</li> </ul>                                                                                                    |  |  |

Ha a probléma nem oldódott meg, kérjük, vegye fel a kapcsolatot az ügyfélszolgálatunkkal a <u>www.trust.com/19025/faq</u> címen.

# Instalare

| Instal  | are      |                         |                                        |                               |                  |
|---------|----------|-------------------------|----------------------------------------|-------------------------------|------------------|
| 1       | Α        | Suprafaţa tactilă       |                                        |                               |                  |
| 0       | В        | Clic stânga mouse       |                                        |                               |                  |
|         | С        | Clic dreapta mous       | e                                      |                               |                  |
|         | D        | Indicator LED:          | Lumină albastră intermitentă           | Mod pereche                   |                  |
|         |          |                         | Lumină roșie intermitentă              | Baterie descărcată            |                  |
|         | E        | Compartiment bat        | erie                                   |                               |                  |
|         | F        | Întrerupător de al      | mentare                                |                               |                  |
| 2       | а        | Deschideți bara de      | e configurare și faceți clic pe "Setti | ngs" ["Setări"].              |                  |
| -       | (Me      | ergeți în partea drea   | pta-sus a ecranului sau apăsați "ta    | asta Windows+S" pentru ba     | ara de setare.)  |
|         | b        | Faceți clic pe "Cha     | nge PC settings" ["Modificare seta     | iri PC"].                     |                  |
|         | с        | Faceți clic pe "Dev     | ices" ["Dispozitiv"].                  |                               |                  |
| 3       | а        | Introduceți baterii     | e în touchpad-ul.                      |                               |                  |
| -       | b        | Activați touchpad.      |                                        |                               |                  |
|         | С        | Apăsați simultan p      | e butonul stânga și pe cel dreapta     | a timp de 3 secunde pentru    | ı a activa modul |
|         |          | împerechere.            |                                        |                               |                  |
|         | (In      | dicatorul LED lumine    | ează intermitent în culoarea albasti   | ră.)                          |                  |
| 4       | а        | Faceți clic pe "Add     | a device" ["Adăugați un dispozitiv     | /"].                          |                  |
| -       | b        | Selectați "Trust BI     | Touchpad".                             |                               |                  |
|         | С        | Aşteptaţi până câr      | id touchpad se instalează complet      |                               |                  |
|         | Acum     | , touchpad este gate    | a de utilizare.                        |                               |                  |
|         | Faceţ    | i clic în colțul stânga | -jos ecranului pentru a reveni la e    | cranul inițial.               |                  |
| Dac     | ă indica | atorul LED nu lumine    | ează intermitent în culoarea albast    | ră, repetați pașii de la 3a l | a c.             |
| Dac     | ă pe du  | urata configurării dis  | pozitivului, vi se cere un cod de ac   | cces folosiți "0000".         |                  |
|         |          |                         |                                        |                               |                  |
|         |          |                         |                                        |                               |                  |
| Utiliza | irea to  | ouchpad-ului            |                                        |                               |                  |

|  | Mişcarea unui deget pe suprafaţa touchpad-urii vă permite să deplasaţi cursorul mouse-<br>ului.  |  |  |
|--|--------------------------------------------------------------------------------------------------|--|--|
|  | Atingerea suprafeței touchpad-urii cu un deget are rolul unui clic de mouse (butonul<br>stânga). |  |  |
|  | De asemenea, butoanele mouse-ului (1-B și 1-C) pot fi utilizate și pentru a da clicuri.          |  |  |
|  |                                                                                                  |  |  |

# 5 Caracteristici

| a. Apropiați degetele | e Pentru a mări sau a micșora atingeți cu 2 degete touchpad, apoi apropiați-le sau        |
|-----------------------|-------------------------------------------------------------------------------------------|
| pentru zoom           | îndepărtați-le.                                                                           |
|                       | Mişcați două degete vertical pe suprafața touchpad-urii pentru a defila în sus și în jos. |
| b. Defilare           | Mişcați două degete orizontal pe suprafața touchpad-urii pentru a defila spre dreapta sau |
|                       | stânga.                                                                                   |

# 6 Gesturi

| Deschio | deți meniul "Windows 8 printr-un gest de atingere.                                                                          |
|---------|----------------------------------------------------------------------------------------------------|
| a.      | Ștergeți cu un deget partea superioară a touchpad-urii pentru a comuta între comenzile aplicațiilor<br>(tasta Windows + Z). |
| b.      | Ştergeți cu un deget partea dreaptă a touchpad-urii pentru a comuta bara cu simboluri (tasta Windows                        |

b. + C).
 c. Ştergeţi cu un deget partea stângă a touchpad-urii pentru a activa lista de aplicaţii (tasta Windows + Tab).

## Depanare

| Problemă                                                   | Soluție                                                                                                    |
|------------------------------------------------------------|----------------------------------------------------------------------------------------------------|
| Nu pot conecta touchpad BT la<br>dispozitiv                | <ul> <li>Verificaţi dacă touchpad se află în mod împerechere. Dezactivaţi, apoi activaţi touchpad, apăsaţi simultan butoanele dreapta şi stânga timp de 3 secunde pentru a activa modul împerechere.</li> <li>Reinstalaţi driverul dispozitivului dvs. Bluetooth.</li> <li>Dacă vi se cere parola, folosiţi "0000".</li> <li>Aduceţi touchpad mai aproape de PC (distanţa maximă de 6m în circumstanţe ideale).</li> <li>Touchpad-ul poate fi împerecheat numai cu un singur dispozitiv în acelaşi timp.</li> <li>Înocuțit bateriile.</li> </ul> |
| Aproprierea/defilarea nu<br>funcționează                   | <ul> <li>Asigurați-vă că fereastra de program este activată. Faceți clic<br/>stânga pe fereastră pentru a o activa.</li> </ul>                                                                                                    |
| Touchpad nu răspunde                                       | <ul> <li>Înlocuiți bateriile.</li> <li>Aduceți touchpad mai aproape de PC.</li> </ul>                                                                                                    |
| Touchpad nu mai funcționează                               | <ul> <li>Este posibil ca touchpad să se afle în stare de repaus. Faceți clic pe<br/>butonul 1B sau 1C pentru a reactiva touchpad.</li> <li>Reconectați touchpad (eliminați dispozitivul din lista dispozitivelor şi<br/>repetați paşii 2, 3, 4).</li> <li>Înlocuiți bateriile.</li> </ul>                                                                                                    |
| Indicatorul LED luminează<br>intermitent în culoarea roșie | - Înlocuiți bateriile.                                                                                                    |

În cazul în care problema dumneavoastră nu se rezolvă, vă rugăm să contactați serviciul Helpdesk la adresa <u>www.trust.com/19025/faq</u>.

| Ин | <br>• | 4n | ы. | • |
|----|-------|----|----|---|

| Инста                   | алира    | не                                                                                                    |  |  |  |  |  |
|-------------------------|----------|----------------------------------------------------------------------------------------------------|--|--|--|--|--|
| 1                       | Α        | Сензорна повърхност                                                                                          |  |  |  |  |  |
| <b>.</b>                | В        | Щракване с ляв бутон на мишката                                                                              |  |  |  |  |  |
|                         | С        | Щракване десен бутон на мишката                                                                              |  |  |  |  |  |
|                         | D        | Светодиоден индикатор: Мигане в синьо Режим сдвояване                                                        |  |  |  |  |  |
|                         |          | Мигате н червено Батерията е изтощена                                                                        |  |  |  |  |  |
|                         | E        | Отделение за батерията                                                                                       |  |  |  |  |  |
|                         | F        | Превключвател за захранване                                                                                  |  |  |  |  |  |
| 2                       | а        | Отворете лентата с настройки и щракнете на "Settings" ["Настройки"].                                         |  |  |  |  |  |
| Ŭ                       | (П       | реминете към горния десен ъгъл на екрана или натиснете "клавиш Windows + C" за                               |  |  |  |  |  |
|                         | OTE      | заряне на лентата с настройки.)                                                                              |  |  |  |  |  |
|                         | b        | Щракнете върху "Change PC settings" ["Смяна на PC настройки"].                                               |  |  |  |  |  |
| _                       | С        | Щракнете върху "Devices" ["Устройства"].                                                                     |  |  |  |  |  |
| 3                       | а        | Поставете батериите в Тъчпада.                                                                               |  |  |  |  |  |
| -                       | b        | Включете Тъчпада.                                                                                            |  |  |  |  |  |
|                         | с        | Натиснете едновременно левия и десния бутон за 3 секунди, за да активирате режима з                          |  |  |  |  |  |
|                         |          | свързване.                                                                                                   |  |  |  |  |  |
| -                       | (CE      | зетодиода ще мига в синьо.)                                                                                  |  |  |  |  |  |
| (4)                     | а        | Щракнете върху "Add a device" ["Добави устройство"].                                                         |  |  |  |  |  |
| -                       | b        | Изберете "Trust BT Touchpad".                                                                                |  |  |  |  |  |
|                         | c        | Изчакайте докато не се инсталира изцяло.                                                                     |  |  |  |  |  |
|                         | Сега     | Тъчпада е готов за употреба.                                                                                 |  |  |  |  |  |
|                         | Щраі     | кнете в долния ляв ъгъл на екрана, за да се върнете към стартовия екран.                                     |  |  |  |  |  |
| <ul> <li>Акс</li> </ul> | о свето, | диода сега мига в синьо, повторете стъпки За до с.                                                           |  |  |  |  |  |
| <ul> <li>Акс</li> </ul> | о по вре | еме на конфигурацията на устройството е необходима парола, използвайте "0000".                               |  |  |  |  |  |
| Упот                    | реба н   | а тъчпада                                                                                                    |  |  |  |  |  |
|                         |          | Местенето на един пръст по повърхността на тъчпада позволява да местите курсо<br>на мишката.                 |  |  |  |  |  |
|                         |          | Потупването по повърхността на тъчпада с един пръст е единично (ляв бутон)<br>щракване с мишката.            |  |  |  |  |  |
|                         |          | Бутоните за щракване с мишката (1-В и 1-С) също могат да бъдат използвани за<br>щракване с бутон на мишката. |  |  |  |  |  |
| 6.                      |          | щракване с бутон на мишката.                                                                                 |  |  |  |  |  |

## Функции а. Щипнете за увеличение Докоснете тъчпада с 2 пръста и ги местете един срещу друг, за да увеличите или наналите. Преметете два пръста величално по повълучността на тъчпада за да превълните

|               | Преместете два пръста вертикално по повърхността на тъчпада, за да превъртите   |
|---------------|---------------------------------------------------------------------------------|
| b. Превъртане | нагоре или надолу.                                                              |
|               | Преместете два пръста хоризонтално по повърхността на тъчпада, за да превъртите |

наляво или надясно.

# 6 **Движения**

| ~ д   | вижения                                                                                                |
|-------|----------------------------------------------------------------------------------------------------|
| Отвор | рете менюто на Windows 8 с движения с докосване.                                                       |
| a.    | Плъзнете пръст отгоре по тъчпада, за да превключите команди за приложения (клавиш Windows<br>+ Z).     |
| b.    | Плъзнете плъст от дясно наляво по тъчпада, за да превключите "магичната" лента (клавиш<br>Windows + C) |

Windows + C).

Плъзнете пръст от ляво на дясно по тъчпада, за да превключите превключвателя за приложения (клавиш Windows + Tab). c.

## Отстраняване на неизправности

| Проблем                                | Решение                                                                                                    |
|----------------------------------------|----------------------------------------------------------------------------------------------------|
| Не мога да свържа ВТ тъчпада към       | <ul> <li>Уверете се, че Тъчпада е в режим за свързване. Изключете<br/>тъчпада, включете отново тъчпада, натиснете едновременно<br/>левия и десния бутон за 3 секунди, за да активирате режима за<br/>свързване.</li> <li>Инсталирайте отново драйверите на своето Bluetooth<br/>устройство.</li> </ul> |
| моето устройство                       | <ul> <li>Ако се изисква парола, използвайте "0000".</li> <li>Преместете Тъчпада по-близо до своя компютър (максимално<br/>разстояние от 6 м при идеални обстоятелства).</li> <li>Тъчпадът може да бъде свързан едновременно само с едно<br/>устройство.</li> <li>Сменете батериите.</li> </ul>         |
| Щипването/превъртането не<br>работи    | <ul> <li>Уверете се, че вашият програмен прозорец е активиран.</li> <li>Щракнете с левия бутон на прозореца, за да го активирате.</li> </ul>                                                                                                    |
| Тъчпадът не реагира правилно           | <ul> <li>Сменете батериите.</li> <li>Преместете Тъчпада по-близо до вашия компютър.</li> </ul>                                                                                                    |
| Тъчпадът не работи вече                | <ul> <li>Тъчпадът може да е в спящ режим. Щракнете бутон 1В или 1С,<br/>за да събудите тъчпада.</li> <li>Свържете повторно Тъчпада (отстранете устройството от<br/>списъка с устройства на Windows и повторете стъпки 2, 3, 4).</li> <li>Сменете батериите.</li> </ul>                                 |
| Светодиодният индикатор мига в червено | - Сменете батериите.                                                                                                    |

Ако вашият проблем не е разрешен, моля свържете се с помощният център на адрес <u>www.trust.com/19025/faq</u>.

| Bluet            | ooth T      | ouchpad                                                                                |                                         |                                    |  |  |  |
|------------------|-------------|----------------------------------------------------------------------------------------|-----------------------------------------|------------------------------------|--|--|--|
| Устан            | ювка        |                                                                                        |                                         |                                    |  |  |  |
| 1                | А           | Сенсорная поверхность                                                                  |                                         |                                    |  |  |  |
| -                | B           | Щелчок левой кнопкой                                                                   |                                         |                                    |  |  |  |
|                  | C           | Щелчок правой кнопкой                                                                  |                                         |                                    |  |  |  |
|                  | D           | Светодиодный индикатор:                                                                | Мигает синим                            | Режим подключения                  |  |  |  |
|                  |             |                                                                                        | Мигает красным                          | Батареи разряжены                  |  |  |  |
|                  | _ <u>E</u>  | Отсек для батарей                                                                      |                                         |                                    |  |  |  |
| ~                | F           | Переключатель питания                                                                  |                                         |                                    |  |  |  |
| (2)              | a           | Открыть панель настроек и і                                                            | целкнуть кнопку «Sett                   | ings» [«Настройки»].               |  |  |  |
|                  | (116        | (Перейти в верхнюю правую часть экрана или использовать сочетание клавиш «Windows + С» |                                         |                                    |  |  |  |
|                  | <i>дл</i> ; | <i>и открытия панели настрое.)</i>                                                     | C cottinges [#Manauau                   |                                    |  |  |  |
|                  | C D         | IIIenvevices»                                                                          | с setungs» [«изменени<br>[«Vстройства»] | he Hacipoek lik»j.                 |  |  |  |
| െ                | a           | Вставьте батареи в сенсорни                                                            |                                         |                                    |  |  |  |
| ୢ                | b           | Включить сенсорную панель                                                              | io nanchib.                             |                                    |  |  |  |
|                  | c           | с Одновременно нажать и удерживать в течение 3 секунд левую и правую кнопки. чтобы     |                                         |                                    |  |  |  |
|                  |             | включить режим подключения.                                                            |                                         |                                    |  |  |  |
|                  | (Ci         | ний светодиодный индикатор                                                             | начнет мигать.)                         |                                    |  |  |  |
| $\overline{(4)}$ | а           | Щелкнуть «Add a device» [«Д                                                            | ]обавить устройство»]                   |                                    |  |  |  |
| $\mathbf{U}$     | b           | выбрать «Trust BT Touchpad».                                                           |                                         |                                    |  |  |  |
|                  | с           | с Подождать, пока программное обеспечение сенсорной панели полностью установится.      |                                         |                                    |  |  |  |
|                  | Сенс        | орная панель готова к использ                                                          | ованию.                                 |                                    |  |  |  |
|                  | Щелі        | кнуть нижний левый угол экра                                                           | на для возвращения на                   | а начальный экран.                 |  |  |  |
| Есл              | и сини      | й светодиодный индикатор не                                                            | мигает, повторить ша                    | ги с За до с.                      |  |  |  |
| Есл              | и во вр     | емя конфигурации устройства                                                            | запрашивается парол                     | њ, введите «0000».                 |  |  |  |
| Испо             | льзова      | ание сенсорной панели                                                                  |                                         |                                    |  |  |  |
|                  |             | При проведении одним                                                                   | пальцем по сенсорно                     | й панели перемещается курсор мыши. |  |  |  |
|                  |             | При касании поверхное                                                                  | сти сенсорной панели                    | одним пальцем выполняется щелчок   |  |  |  |
|                  |             | мышью (левой кнопкой                                                                   | 1).                                     |                                    |  |  |  |
|                  |             | Кнопки щелчков мышь                                                                    | ю (1-В и 1-С) также мо                  | ожно использовать для выполнения   |  |  |  |
|                  |             | щелчков.                                                                               |                                         |                                    |  |  |  |
| (5) <b>a</b>     | VHKIIN      | и                                                                                      |                                         |                                    |  |  |  |
| а. Све           | ление       | И                                                                                      |                                         |                                    |  |  |  |
| разве            | дение       | <br>пальцевПрикоснитесь к сенсов                                                       | ной панели 2 пальцам                    | ии. Чтобы увеличить или уменьшить  |  |  |  |
| для и.           | зменен      | ия размер, сведите два па                                                              | альца вместе или разд                   | виньте их соответственно.          |  |  |  |
| масш             | таба        |                                                                                        |                                         |                                    |  |  |  |
|                  |             | Переместите два палы                                                                   | ца вертикально по пов                   | ерхности сенсорной панели для      |  |  |  |
| <i>b.</i> Про    | окрутка     | прокрутки вверх и вни                                                                  | 3.                                      | · · ·                              |  |  |  |
| ,                |             | Переместите два палы                                                                   | а горизонтально по п                    | оверхности сенсорной панели для    |  |  |  |

прокрутки влево и вправо.

# **6 жесты**

- В меню Windows 8 при помощи сенсорных жестов. а. Протяните палец с верхней части сенсорной панели для появления панели инструментов (клавиша Windows + Z).
- Сотояните палец с правой части сенсорной панели для вызова правой всплывающей панели (клавиша Windows + C).
- с. Протяните палец с левой стороны сенсорной панели для переключения между приложениями (клавиша Windows + Tab).

Устранение неисправностей

| Проблема                                                           | Решение                                                                                                    |
|--------------------------------------------------------------------|----------------------------------------------------------------------------------------------------|
| Невозможно подключить<br>сенсорная панель ВТ к моему<br>устройству | <ul> <li>Убедиться, что сенсорная панель находится в режиме<br/>подключения. Выключить сенсорную панель, одновременно<br/>нажать и удерживать в течение 3 секунд левую и правую кнопки,<br/>чтобы включить режим подключения.</li> <li>Переустановить драйверы для Bluetooth-устройства.</li> <li>Если запрашивается пароль, введите «0000».</li> <li>Поместите сенсорную панель ближе к компьютеру<br/>(максимальное расстояние должно быть не более 6 м при<br/>идеальных условиях).</li> <li>Сенсорная панель может быть одновременно подключена<br/>только к одному устройству.</li> <li>Замените батарейки.</li> </ul> |
| Функция<br>масштабирования/прокрутки не<br>работает                | - Убедиться, что окно программы открыто. Щелкнуть окно левой кнопкой, чтобы сделать его активным.                                                                                                    |
| Сенсорная панель не отвечает<br>должным образом                    | <ul> <li>Замените батарейки.</li> <li>Поместите сенсорную панель ближе к компьютеру.</li> </ul>                                                                                                    |
| Сенсорная панель больше не<br>работает                             | <ul> <li>Возможно, сенсорная панель находится в спящем режиме.</li> <li>Щелкните кнопку 1В или 1С для продолжения работы.</li> <li>Повторно подключить сенсорную панель (удалить ее из списка устройств Windows и повторить шаги 2, 3, 4).</li> <li>Замените батарейки.</li> </ul>                                                                                                    |
| Мигает красный светодиодный<br>индикатор                           | - Замените батарейки.                                                                                                    |

Если возникшую проблему не удалось решить, обратитесь в службу технической поддержки www.trust.com/19025/faq.

| Bluetooth Touchpad |
|--------------------|
|--------------------|

| Frank and a second |
|--------------------|
| ενκατασταση        |

| Εγκαι    | ιάστασ    | rη                                                  |                                                                     |                                           |
|----------|-----------|-----------------------------------------------------|---------------------------------------------------------------------|-------------------------------------------|
| 1        | Α         | Επιφάνεια αφής                                      |                                                                     |                                           |
| •        | В         | Αριστερό κλικ με το ποντί                           | ĸı                                                                  |                                           |
|          | С         | Δεξιό κλικ με το ποντίκι                            |                                                                     |                                           |
|          | D         | Ενδεικτική λυχνία LED:                              | Αναλαμπή με μπλε χρώμα                                              | Κατάσταση ζεύξης                          |
|          |           |                                                     | Αναλαμπή με κόκκινο χρώμα                                           | Κενή μπαταρία                             |
|          | E         | Διαμέρισμα μπαταρίας                                |                                                                     |                                           |
|          | F         | Διακόπτης λειτουργίας                               |                                                                     |                                           |
| 2        | а         | Ανοίξτε τη γραμμή ρυθμία                            | εων και κάντε κλικ στο 'Settings' [                                 | [Ρυθμίσεις].                              |
| 0        | (Гю       | τ να εμφανίσετε τη γραμμή j                         | ουθμίσεων, μεταβείτε στην επάνω                                     | ο δεξιά περιοχή της οθόνης ή              |
|          | пат       | τήστε το Πλήκτρο Windows                            | + C')                                                               |                                           |
|          | b         | Κάντε κλικ στο 'Change Po                           | C settings' [Αλλαγή ρυθμίσεων υπο                                   | ολογιστή].                                |
|          | С         | Κάντε κλικ στο 'Devices' [                          | Συσκευές].                                                          |                                           |
| 3        | а         | Τοποθετήστε τις μπαταρίε                            | ς στην επιφάνεια αφής.                                              |                                           |
| -        | b         | Ενεργοποιήστε την επιφάν                            | /εια αφής.                                                          |                                           |
|          | с         | Για να ενεργοποιήσετε τη                            | ι κατάσταση ζεύξης, πατήστε ταυτ                                    | rόχρονα το αριστερό και το δεξιό          |
|          |           | πλήκτρο για 3 δευτερόλεη                            | Ta.                                                                 |                                           |
| ~        | <u>(H</u> | ένδειξη LED θα αναβοσβήνε                           | ι με μπλε χρώμα)                                                    |                                           |
| (4)      | а         | Κάντε κλικ στην επιλογή ν                           | Add a device' [Προσθήκη συσκευή                                     | ις].                                      |
|          | b         | Επιλέξτε τη συσκευή 'Trus                           | t BT Touchpad'.                                                     |                                           |
|          | c         | Περιμένετε μέχρι να ολοκ                            | ληρωθεί η εγκατάσταση της επιφά                                     | νειας αφής.                               |
|          | Ηεπι      | φανεία αφής είναι πλέον έτο                         | ριμη για χρηση.                                                     |                                           |
|          | Καντε     | ε κλικ στην κατω αριστερη γ                         | ωνια της οθονης για να επιστρεψε                                    | ττε στην οθονη εναρξης.                   |
| ► Eav    | η ενοε    | ιξη LED σεν αναβοσβηνει με                          | μπλε χρωμα, επαναλαβετε τα βη                                       | ματα μα εως ς.                            |
| ► Eav    | ζητηθε    | ει κωοικος ασφαλειας (passo                         | oae) κατα τη οιαμορφωση της συσ                                     | σκευής, χρησιμοποιήστε το 'υυυυ'.         |
| Χρήσ     | η της ε   | πιφάνειας αφής                                      |                                                                     |                                           |
|          |           | Κινώντας ένα δάκτυ                                  | λο επάνω στην επιφάνεια αφής, μ                                     | πορείτε να μετακινήσετε τον δείκτη        |
|          |           | του ποντικιού.                                      |                                                                     |                                           |
|          |           | Το στιγμιαίο άγγιγμα<br>σε ένα μονό κλικ με         | α (ελαφρύ κτύπημα) της επιφάνεια<br>το αριστερό πλήκτρο του ποντικι | ας αφής με ένα δάκτυλο αντιστοιχεί<br>ού. |
|          |           | Για την εκτέλεση κλ<br>Β και 1-C).                  | ικ μπορείτε επίσης να χρησιμοποιε                                   | είτε τα πλήκτρα κλικ με το ποντίκι (1-    |
|          |           |                                                     |                                                                     |                                           |
| (5) A    |           | visc                                                |                                                                     |                                           |
| <u> </u> | noop      | γιες<br>Αναίξτε του εσιοράνι                        | να αντός με 2 δάκτιμλα και αποιμακ                                  | ούνετε ή πλησιάστε τα δάκτυλα             |
| a. Tơi   | υπημα     | για ζουμ Αγγιςτε την επιφανέ<br>μεταξύ τους για μεγ | έθυνση ή σμίκρυνση.                                                 |                                           |
| b. Kiil  | Ion       | Κινήστε δύο δάκτυλ<br>προς τα επάνω και κ           | α με κατακόρυφη κατεύθυνση επά<br>άτω.                              | άνω στην επιφάνεια αφής για κύλιση        |
|          | . ,       | Κινήστε δύο δάκτυλ                                  | α με οριζόντια κατεύθυνση επάνω                                     | στην επιφάνεια αφής για κύλιση            |
|          |           | 1                                                   | , , , ,                                                             | 1 IS STATISTIC STREET                     |

προς τα αριστερά και δεξιά.

# 🙆 Χειρονομίες

Χειρονομίες
 Ανοίξτε το μενού των Windows 8 με τις χειρονομίες αφής.
 Σύρετε με ένα δάκτυλο από την επάνω περιοχή της επιφάνειας αφής για να ενεργοποιήσετε/απενεργοποιήσετε τις εντολές εφαρμογών (Πλήκτρο Windows + Ζ).
 Σύρετε με ένα δάκτυλο από τη δεξί περιοχή της επιφάνειας αφής για να ενεργοποιήσετε/απενεργοποιήσετε τη γραμμή συμβόλων (Πλήκτρο Windows + C).
 Σύρετε με ένα δάκτυλο από την αριστερή πλευρά της επιφάνειας αφής για να ενεργοποιήσετε/απενεργοποιήσετε τη γραμμή συμβόλων (Πλήκτρο Windows + C).
 Σύρετε με ένα δάκτυλο από την αριστερή πλευρά της επιφάνειας αφής για να ενεργοποιήσετε/απενεργοποιήσετε τη λίστα μετάβασης σε εφαρμογές (Πλήκτρο Windows + C).

## Αντιμετώπιση προβλημάτων

| Πρόβλημα                                                      | Λύση                                                                                                    |
|---------------------------------------------------------------|----------------------------------------------------------------------------------------------------|
| Δεν μπορώ να συνδέσω την<br>επιφάνεια αφής ΒΤ στη συσκευή μου | <ul> <li>Βεβαιωθείτε ότι η επιφάνεια αφής BT βρίσκεται σε κατάσταση ζεύξης. Απενεργοποιήστε την επιφάνεια αφής, ενεργοποιήστε την επιφάνεια αφής, ενεργοποιήστε την επιφάνεια αφής και κατόπιν πατήστε ταυτόχρονα το αριστερό και το δεξιό πλήκτρο για 3 δευτερόλεπτα για να ενεργοποιήστε την κατάσταση ζεύξης.</li> <li>Επανεγκαταστήστε τα προγράμματα οδήγησης της συσκευής Bluetooth.</li> <li>Εάν ζητηθεί κωδικός ασφαλείας, χρησιμοποιήστε τον '0000'.</li> <li>Μετακινήστε την επιφάνεια αφής πιο κοντά στον υπολογιστή (μέγιστη απόσταση 6 μ. υπό ιδανικές συνθήκες).</li> <li>Η επιφάνεια αφής έχει δυνατότητα ζεύξης μόνο με μία συσκευή κάθε φορά.</li> <li>Αντικαταστήστε τις μπαταρίες.</li> </ul> |
| Δεν λειτουργούν οι χειρονομίες<br>τσιμπήματος/κύλισης         | <ul> <li>- Βεβαιωθείτε ότι είναι ενεργό το παράθυρο του προγράμματος.</li> <li>Κάντε κλικ με το αριστερό πλήκτρο του ποντικιού στο παράθυρο για<br/>να το ενερογοποιήσετε.</li> </ul>                                                                                                    |
| Η επιφάνεια αφής δεν<br>ανταποκρίνεται σωστά                  | <ul> <li>Αντικαταστήστε τις μπαταρίες.</li> <li>Μετακινήστε την επιφάνεια αφής πιο κοντά στον υπολογιστή.</li> </ul>                                                                                                    |
| Η επιφάνεια αφής δεν λειτουργεί                               | <ul> <li>Η επιφάνεια αφής ενδέχεται να βρίσκεται σε κατάσταση αναστολής<br/>λειτουργίας. Κάντε κλικ στο κουμπί 1Β ή 1C για να "ξυπνήσετε" την<br/>επιφάνεια αφής.</li> <li>Συνδέστε ξανά την επιφάνεια αφής (αφαιρέστε τη συσκευή από τη<br/>λίστα συσκευών των Windows και επαναλάβετε τα βήματα 2, 3, 4).</li> <li>Αντικαταστήστε τις μπαταρίες.</li> </ul>                                                                                                    |
| Η ένδειξη LED αναβοσβήνει με<br>κόκκινο χρώμα                 | - Αντικαταστήστε τις μπαταρίες.                                                                                                    |

Bluetooth Touchpad Εάν δεν λυθεί το πρόβλημά σας, ανατρέξτε στην υπηρεσία βοήθειας στη διεύθυνση <u>www.trust.com/19025/faq</u>.

| Kur | . da |  |
|-----|------|--|

| Kululu |        |                                  |                              |                                 |                      |
|--------|--------|----------------------------------|------------------------------|---------------------------------|----------------------|
| വ      | Α      | Dokunmatik yüzey                 |                              |                                 |                      |
| 0      | В      | Sol fare tıklaması               |                              |                                 |                      |
|        | С      | Sağ fare tıklaması               |                              |                                 |                      |
|        | D      | LED göstergesi:                  | Mavi yanıp sönme             | Eşleşme modu                    |                      |
|        |        |                                  | Kırmızı yanıp                | Pil boş                         |                      |
|        |        |                                  | sönme                        |                                 |                      |
|        | Е      | Pil bölmesi                      |                              |                                 |                      |
|        | F      | Güç düğmesi                      |                              |                                 |                      |
| 2      | а      | Seçenekler çubuğunu açın v       | ve "Settings" ["Ayarlar"] ö  | ğesini tıklayın.                |                      |
| •      | (Se    | eçenekler çubuğuna erişmek iç    | çin ekranın sağ üstüne gid   | lin veya "Windows tuşu          | + C"ye basın.)       |
|        | b      | "Change PC settings" ["PC a      | ayarlarını değiştir"] seçen  | eğini tıklayın.                 |                      |
| -      | С      | "Devices" ["Aygıtlar"] öğesi     | ni tıklayın.                 |                                 |                      |
| 3      | а      | Pilleri TouchPad'e takın.        |                              |                                 |                      |
|        | b      | Touchpad'i açın.                 |                              |                                 |                      |
|        | С      | Eşleşme modunu etkinleştir       | mek için sol ve sağ düğm     | eleri aynı anda 3 saniye        | e basılı tutun.      |
| ~      | (LE    | D göstergesi mavi yanıp söne     | cektir.)                     |                                 |                      |
| (4)    | а      | "Add a device" ["Aygıt Ekle'     | "] öğesine tıklayın.         |                                 |                      |
|        | b      | "Trust BT Touchpad" öğesir       | ni seçin.                    |                                 |                      |
|        | _C     | louchpad tamamen kurular         | na kadar bekleyin.           |                                 |                      |
|        | Touci  | hpad artik kullanima hazirdir.   |                              |                                 |                      |
|        | Başia  | пдіс екгапіпа доптек ісіп екі    | ranın soi ait koşesine tikia | yin.                            |                      |
| LED 9  | goster | rgesi mavi yanip sonmuyorsa,     | 3a ile c arasındaki adımla   | iri tekrarlayın.                |                      |
| Cinaz  | an ya  | pilandiriimasi sirasinda dir par | ola istenirse 0000 girin.    |                                 |                      |
|        |        |                                  |                              |                                 |                      |
| Touchp | oad′ir | n kullanımı                      |                              |                                 |                      |
|        |        | Parmağınızı Touchpao             | d'in yüzeyi üzerinde gezdi   | rerek imleci hareket ett        | irebilirsiniz.       |
|        |        | Parmağınızı Touchpac             | d'in yüzeyine hafifçe doku   | ndurarak fare tıklayabil        | irsiniz (sol düğme). |
|        |        | Fare tıklama düğmele             | eri (1-B ve 1-C) de tiklama  | ,<br>islemi icin kullanılabilir |                      |
|        |        |                                  |                              |                                 |                      |

# Özellikler

| a. Yakınlaştırma için<br>çimdik hareketi | Touchpad'e 2 parmağınızla dokunun ve resmi yakınlaştırmak için parmaklarınızı birbirinden<br>uzaklaştırın; resmi uzaklaştırmak için parmaklarınızı birbirine yaklaştırın. |
|------------------------------------------|----------------------------------------------------------------------------------------------------|
| h. Kaudumaa                              | Ekranı yukarı ve aşağı kaydırmak için iki parmağınızı Touchpad'ın yüzeyinde dikey olarak<br>hareket ettirin.                                                              |
| D. Kayairma                              | Ekranı sola ve sağa kaydırmak için iki parmağınızı Touchpad'ın yüzeyinde yatay olarak<br>hareket ettirin.                                                                 |
|                                          |                                                                                                    |

# 6 Hareketler

Windows 8'in dokunma hareketleri menüsünü açın.

- a.
- ka si ni dokulnih alarekederi menusuna açın.
   Ekranın üstünden parmağınızla aşağı silme hareketi yaparsanız uygulama komutları içinde geçiş yapabilirsiniz (Windows tuşu + Z).
   Ekranın sağından parmağınızla sola silme hareketi yaparsanız tılsım çubuğu içinde geçiş yapabilirsiniz (Windows tuşu + C). b.
- kranın solundan parmağınızla sağına silme hareketi yaparsanız uygulama geçiş listesi içinde geçiş yapabilirsiniz (Windows tuşu + Sekme). c.

### Sorun Giderme

| Sorun                                        | Çözüm                                                                                                    |
|----------------------------------------------|----------------------------------------------------------------------------------------------------|
| BT Touchpad'i cihazıma<br>bağlayamıyorum     | <ul> <li>Touchpad'in eşleşme modunda olduğundan emin olun. Touchpad'ın<br/>gücünü kapatın, açın, eşleşme modunu etkinleştirmek için sol ve sağ<br/>düğmeleri aynı anda 3 saniye basılı tutun.</li> <li>Buetooth cihazınızın sürücülerini yeniden kurun.</li> <li>Parola istenirse "0000" girin.</li> <li>Touchpad'ı PC'nize yaklaştırın (ideal şartlarda maksimum mesafe 6<br/>m'dir).</li> <li>Touchpad aynı anda yalnızca bir cihazla eşlenebilir.</li> <li>Pilleri değistrin.</li> </ul> |
| Çimdik/kaydırma çalışmıyor                   | <ul> <li>Program pencerenizin etkin olduğundan emin olun. Pencereyi<br/>etkinlestirmek için pencere üzerinde sol tıklayın.</li> </ul>                                                                                                    |
| Touchpad doğru bir biçimde yanıt<br>vermiyor | <ul> <li>Pilleri değiştirin.</li> <li>Touchpad'i PC'nize yaklaştırın.</li> </ul>                                                                                                    |
| Touchpad artık çalışmıyor                    | <ul> <li>Touchpad uyku modunda olabilir. Touchpad'i uyandırmak için<br/>düğme 1B veya 1C'ye basın.</li> <li>Touchpad'i yeniden bağlayın (Windows Aygıtları arasından kaldırın<br/>ve adım 2, 3 ve 4'ü tekrar edin).</li> <li>Pilleri değistririn.</li> </ul>                                                                                                    |
| Led göstergesi kırmızı yanıp sönüyor         | - Pilleri değiştirin.                                                                                                    |

Sorununuz çözülmezse lütfen şu bağlantıdan yardım masasıyla irtibata geçin: www.trust.com/19025/faq.

| Instal                  | acıja    | Dodirna površina                 |                         |                                       |             |
|-------------------------|----------|----------------------------------|-------------------------|---------------------------------------|-------------|
| $\bigcirc$              | B        | Lijevi klik mišem                |                         |                                       | -           |
|                         | <u> </u> | Desni klik mišem                 |                         |                                       | _           |
|                         | D        | LED indikator:                   | Treperi plavo           | Uparivanie                            |             |
|                         | _        |                                  | Treperi crveno          | Baterija prazna                       |             |
|                         | E        | Odjeljak za bater                | ju                      | · · · 2· F · · ·                      | _           |
|                         | F        | Prekidač za napa                 | anje                    |                                       | —           |
| 2                       | а        | Otvorite traku s p               | ostavkama i kliknite    | na "Settings" ["Postavke"].           |             |
| Ŭ                       | (Idi     | te na gornji desni k             | ut zaslona ili pritisni | ite "Windows tipka + C" za traku s p  | ostavkama.) |
|                         | b        | Kliknite na "Chan                | ge PC settings" ["Pro   | omjena postavki računala"].           |             |
| -                       | с        | Kliknite na "Devic               | es" ["Uređaji"].        |                                       |             |
| 3                       | а        | Stavite baterije u               | dodirnu pločicu.        |                                       |             |
| -                       | b        | Uključite dodirnu                | pločicu.                |                                       |             |
|                         | С        | Istovremeno priti<br>uparivanie. | snite lijevu i desnu t  | ipku i držite ih 3 sekunde kako bi se | omogućilo   |
|                         | (LEI     | D indikator će trept             | ati plavo.)             |                                       |             |
| 4                       | a        | Kliknite "Add a de               | evice" ["Dodaj uređa    | j``].                                 |             |
| 0                       | b        | Izaberite "Trust E               | T Touchpad".            |                                       |             |
|                         | с        | Pričekajte dok do                | dirna pločica ne bud    | e potpuno instalirana.                |             |
|                         | Dodin    | na pločica je sada s             | premna za korištenj     | ie.                                   |             |
|                         | Kliknit  | te na donji lijevi ku            | t zaslona da se vrati   | te na početni zaslon.                 |             |
| Ako                     | LED in   | dikator ne treperi p             | lavo, ponovite korak    | e 3a do c.                            |             |
| <ul> <li>Ako</li> </ul> | sustav   | zatraži lozinku tijel            | kom konfiguracije ur    | eđaja, koristite "0000".              |             |
|                         |          |                                  |                         |                                       |             |
|                         |          |                                  |                         |                                       |             |
| Korišt                  | enje d   | odirne pločice                   |                         |                                       |             |

| seeinge abannie |                                                                                        |
|-----------------|----------------------------------------------------------------------------------------|
|                 | Pomicanjem prsta po površini dodirne pločice omogućuje vam pomicanje kursora miša.     |
|                 | Jedan dodir prstom na površinu dodirne pločice predstavlja klik (lijevom tipkom) miša. |
|                 | Tipke za klik mišem (1-B i 1-C) također se mogu koristiti za obavljanje klikova.       |
|                 |                                                                                        |

# 5 Značajke

| a. Zumiranje prstima | Dodirnite dodirnu pločicu sa 2 prsta te ih razmaknite ili skupite za povećavanje ili<br>smanjivanje.      |
|----------------------|----------------------------------------------------------------------------------------------------|
| h Domisonia          | Premještajte dva prsta okomito po površini dodirne pločice za kretanje prema gore ili<br>prema dolje.     |
| D. POINICANJE        | Premještajte dva prsta vodoravno po površini dodirne pločice za kretanje prema lijevo ili<br>prema desno. |

# 6 Pokreti

Otvorite izbornik Windowsa 8 koristeći dodirne geste.

a.

- Povucite prstom od vrha dodirne pločice za promjenu naredbi aplikacije (Windows tipka + Z). Povucite prstom s desne strane dodirne pločice za promjenu trake s gumbićima (Windows tipka + C). b. c.
  - Povucite prstom s lijeve strane dodirne pločice za promjenu popisa aplikacija (Windows tipka + Tab).

## Rješavanje problema

| Problem                                             | Rješenje                                                                                                    |
|-----------------------------------------------------|----------------------------------------------------------------------------------------------------|
| Ne mogu spojiti BT dodirnu pločicu<br>na moj uređaj | <ul> <li>Uvjerite se da je dodirna pločica u režimu uparivanja. Isključite<br/>dodirnu pločicu, potom je ponovno uključite, istovremeno pritisnite<br/>lijevu i desnu tipku i držite ih 3 sekunde kako bi se omogućilo<br/>uparivanje.</li> <li>Ponovno instalirajte upravljačke programe na Bluetooth uređaj.</li> <li>Ako je potrebna lozinka, koristite "0000".</li> <li>Stavite dodirnu pločicu bliže računalu (najveća udaljenost može biti<br/>6m u idealnim okolnostima).</li> <li>Dodirna pločica istovremeno može biti uparena samo s jednim<br/>uređajem.</li> <li>Zamijenite baterije.</li> </ul> |
| Zumiranje/pomicanje ne radi                         | <ul> <li>Uvjerite se da je program prozora aktivan. Uradite lijevi klik na<br/>prozor da ga aktivirate.</li> </ul>                                                                                                    |
| Dodirna pločica ne reagira ispravno                 | - Zamijenite baterije.<br>- Stavite dodirnu pločicu bliže računalu.                                                                                                    |
| Dodirna pločica više ne radi                        | <ul> <li>Dodirna pločica može biti u stanju mirovanja. Kliknite na tipku 1B ili<br/>1C da probudite dodirnu pločicu.</li> <li>Ponovno povežite dodirnu pločicu (uklonite uređaj s popisa<br/>Windows uređaja i ponovite korake 2, 3, 4).</li> <li>Zamijenite baterije.</li> </ul>                                                                                                    |
| LED indikator treperi crveno                        | - Zamijenite baterije.                                                                                                    |

Ako vaš problem nije riješen, molimo kontaktirajte korisničku podršku na www.trust.com/19025/faq.

## estitev

| (1)  | Α        | Površina na dotik                                                                                   |
|------|----------|----------------------------------------------------------------------------------------------------|
| 0    | В        | Klik z levo miškino tipko                                                                           |
|      | С        | Klik z desno miškino tipko                                                                          |
|      | D        | LED indikator: Utripa modro Način povezovanja                                                       |
|      |          | Utripa rdeče Prazna baterija                                                                        |
|      | E        | Prostor za baterije                                                                                 |
|      | F        | Stikalo za vklop/izklop                                                                             |
| 2    | а        | Odprite vrstico za nastavitve in kliknite »Settings« [»Nastavitve«].                                |
| -    | (Vr.     | stico za nastavitve odprete tako, da se pomaknite v desni zgornji kot zaslona ali pritisnite »tipko |
|      | Wir      | ndows + C«.)                                                                                        |
|      | b        | Kliknite »Change PC Settings« [»Spremeni nastavitve računalnika«].                                  |
|      | С        | Kliknite »Devices« [»Naprave«].                                                                     |
| 3    | а        | V sledilno ploščico vstavite baterije.                                                              |
| -    | b        | Vklopite sledilno ploščico.                                                                         |
|      | С        | Hkrati pritisnite levi in desni gumb in ju držite 3 sekunde, da omogočite način povezovanja.        |
| _    | (In      | dikator LED bo utripal modro.)                                                                      |
| (4)  | а        | Kliknite na »Add a device« [»Dodaj napravo«].                                                       |
| -    | b        | Izberite »Trust BT Touchpad«.                                                                       |
|      | с        | Počakajte, da se sledilna ploščica v celoti namesti.                                                |
|      | Sledil   | na ploščica je sedaj pripravljena za uporabo.                                                       |
|      | Klikni   | te levi spodnji kot zaslona, da se vrnete na začetni zaslon.                                        |
| ▶ Če | indikato | r LED ne utripa modro, ponovite korake od 3a do c.                                                  |
| ▶ Če | naprava  | i med konfiguracijo zahteva geslo, vnesite »0000«.                                                  |

| S premikanjem enega prsta po površini sledilne ploščice lahko premikate kazalec miške.   |
|------------------------------------------------------------------------------------------|
| Če se z enim prstom na hitro dotaknete površine sledilne ploščice, to predstavlja enojni |
| klik z levo miškino tipko.                                                               |
| Za klikanje lahko uporabite tudi gumba za klik miškine tipke (1-B in 1-C).               |
|                                                                                          |

# 5 Funkcije

| a. Povleci skupaj za | Za povečanje ali pomanjšanje na sledilno ploščico položite 2 prsta in ju razmaknite ali  |
|----------------------|------------------------------------------------------------------------------------------|
| povečavo             | povlecite skupaj.                                                                        |
| h Draania            | Za drsenje gor ali dol pomaknite dva prsta navpično po površini sledilne ploščice.       |
| D. Diselije          | Za drsenje v levo ali desno pomaknite dva prsta vodoravno po površini sledilne ploščice. |

# 6 Poteze

- Odpiranje menijev sistema Windows 8 s potezami s prsti a. S prstom podrsajte z zgornjega dela sledilne ploščice navzdol, da preklopite na ukaze programov (tipka Windows + Z).
- S prstom podrsajte z desne strani sledilne ploščice proti levi, da preklopite na čarobno vrstico (tipka Windows + C). b.
- S prstom podrsajte z leve strani sledilne ploščice proti desni, da preklopite na seznam za preklapljanje med programi (tipka Windows + tabulator). c.

## Odpravljanje težav

| Problem                                                   | Rešitev                                                                                                    |
|-----------------------------------------------------------|----------------------------------------------------------------------------------------------------|
| Sledilne ploščice BT ne morem<br>povezati s svojo napravo | <ul> <li>Preverite, ali je sledilna ploščica v načinu povezovanja. Sledilno ploščico izklopite in ponovno vklopite, nato pa omogočite način povezovanja tako, da hkrati pritisnete levi in desni gumb ter ju držite 3 sekunde.</li> <li>Ponovno namestite gonilnike svoje naprave Bluetooth.</li> <li>Če naprava zahteva geslo, vnesite »0000«.</li> <li>Premaknite sledilno ploščico bližje k računalniku (v idealnih okoliščinah znaša največja razdalja 6 m).</li> <li>Sledilna ploščica je lahko istočasno povezana le z eno napravo.</li> <li>Zamenjajte baterije.</li> </ul> |
| Dvoprstno povečanje in<br>pomanjšanje/drsenje ne deluje   | <ul> <li>Prepričajte se, da je okno programa omogočeno. Z levo miškino<br/>tipko kliknite okno, da ga omogočite.</li> </ul>                                                                                                    |
| Sledilna ploščica se ne odziva<br>pravilno                | - Zamenjajte baterije.<br>- Sledilno ploščico premaknite bližje k računalniku.                                                                                                    |
| Sledilna ploščica je nehala delovati                      | <ul> <li>Sledilna ploščica je morda v stanju spanja. Kliknite gumb 1B ali 1C,<br/>da sledilno ploščico prebudite.</li> <li>Sledilno ploščico ponovno priključite (napravo odstranite s seznama<br/>naprav sistema Windows in ponovite korake 2, 3 in 4).</li> <li>Zamenjajte baterije.</li> </ul>                                                                                                    |
| Indikator LED utripa rdeče.                               | - Zamenjajte baterije.                                                                                                    |

Če niste rešili težave, se obrnite na pomoč uporabnikom na <u>www.trust.com/19025/faq</u>.

# Instalacija

| Insta | lacija |                          |                         |                                     |                    |
|-------|--------|--------------------------|-------------------------|-------------------------------------|--------------------|
| 1     | Α      | Dodirna površina         |                         |                                     | _                  |
| •     | В      | Levi klik mišem          |                         |                                     | _                  |
|       | С      | Desni klik mišem         |                         |                                     | _                  |
|       | D      | LED pokazivač:           | Treperi plavo           | Režim povezivanja                   |                    |
|       |        |                          | Treperi crveno          | Baterija prazna                     |                    |
|       | E      | Pregradak s baterijar    | na                      |                                     |                    |
|       | F      | Prekidač napajanja       |                         |                                     |                    |
| 2     | а      | Otvorite traku s posta   | avkama i kliknite na    | "Settings" ["Postavke"].            |                    |
| Ū     | (Idi   | ite na gornji desni ugad | o ekrana ili pritisnite | "Windows tipka + C" da biste otv    | orili traku s      |
|       | pos    | tavkama.)                |                         |                                     |                    |
|       | b      | Kliknite na "Change F    | PC settings" ["Prome    | ni PC postavke"].                   |                    |
|       | С      | Kliknite na "Devices"    | ["Uređaji"].            |                                     |                    |
| 3     | а      | Stavite baterije u tab   | lu osetljivu na dodir   |                                     |                    |
| -     | b      | Uključite tablu osetlji  | vu na dodir.            |                                     |                    |
|       | С      | Istovremeno pritisnit    | e levu i desnu tipku    | i držite ih 3 sekunde da biste akti | virali uparivanje. |
| _     | (LE    | D pokazivač će treperit  | i plavo.)               |                                     |                    |
| 4     | а      | Kliknite na "Add a de    | vice" ["Dodaj uređa     | )"].                                |                    |
| -     | b      | Izaberite "Trust BT T    | ouchpad".               |                                     |                    |
|       | _c     | Sačekajte da se tabla    | i osetljiva na dodir p  | otpuno instalira.                   |                    |
|       | Tabla  | osetljiva na dodir je sa | ada spremna za upo      | trebu.                              |                    |
|       | Klikni | te na donji levi ugao el | krana da biste se vra   | atili na početni ekran.             |                    |
| Ako   | LED po | okazivač ne treperi plav | o, ponovite korake      | 3a do c.                            |                    |
| Ako   | tokom  | konfiguracije uređaja l  | oude potrebna šifra,    | upišite "0000".                     |                    |
|       |        |                          |                         |                                     |                    |
|       |        |                          |                         |                                     |                    |
| Upotr | eba ta | ble osetijive na dodi    | r                       |                                     |                    |

| Pomeranjem prsta po površini table osetljive na dodir pomerate kursor miša.                         |
|----------------------------------------------------------------------------------------------------|
| Jednim pritiskom na površinu table osetljive na dodir oponašate jedan klik mišem (levom<br>tipkom). |
| Tipke miša (1-B i 1-C) takođe mogu biti korišćenje za vršenje klikova.                              |
|                                                                                                    |

# 5 Funkcije

| a. Zumiranje pomoc | a. Zumiranje pomoću Tablu osetljivu na dodir dodirnite s 2 prsta i raširite ih ili ih skupite da izvršite približavanje |  |  |
|--------------------|----------------------------------------------------------------------------------------------------|--|--|
| prstiju            | ili udaljavanje.                                                                                                    |  |  |
| h Domoronia        | Pomerajte dva prsta vertikalno po tabli osetljivoj na dodir da biste pomerali naviše ili<br>naniže.                     |  |  |
| D. Pomeranje       | Pomerajte dva prsta horizontalno po tabli osetljivoj na dodir da biste pomerali ulevo ili<br>udesno.                    |  |  |
|                    |                                                                                                    |  |  |

# 6 Gestovi

Otvorite meni Windows-a 8 s dodirnim gestovima. a. Povucite prstom od gornje ivice table osetljive na dodir da biste menjali komande aplikacije (Windows tipka + Z).

- Povucite prstom od desne ivice table osetljive na dodir da biste menjali traku s dugmadima (Windows tipka + C).
- c. Povucite prstom od leve ivice table osetljive na dodir da biste menjali spisak aplikacija (Windows tipka + Tab).

## Rešavanje problema

| Problem                                                            | Rešenje                                                                                                    |
|--------------------------------------------------------------------|----------------------------------------------------------------------------------------------------|
| Ne mogu da povežem BT tablu<br>osetljivu na dodir s mojim uređajem | <ul> <li>Proverite da li se tabla osetljiva na dodir nalazi u režimu uparivanja.<br/>Isključite tablu osetljivu na dodir i zatim je ponovo uključite,<br/>istovremeno pritisnite i 3 sekunde držite levu i desnu tipku da biste<br/>aktivirali režim uparivanja.</li> <li>Ponovo instalirajte drajvere vašeg Bluetooth uređaja.</li> <li>Ako je potrebna lozinka, upotrebite "0000".</li> <li>Tablu osetljivu na dodir približite računaru (maksimalna udaljenost<br/>u idealnim okolnostima je 6m).</li> <li>Tabla osetljiva na dodir istovremeno može biti povezana samo sa<br/>jednim uređajem.</li> <li>Zamenite baterije.</li> </ul> |
| Zumiranje/pomeranje ne radi                                        | <ul> <li>Proverite da li je prozor programa aktivan. Uradite levi klik na<br/>prozor da biste ga aktivirali.</li> </ul>                                                                                                    |
| Tabla osetljiva na dodir ne reaguje<br>kako treba                  | <ul> <li>Zamenite baterije.</li> <li>Tablu osetljivu na dodir približite računaru.</li> </ul>                                                                                                    |
| Tabla osetljiva na dodir više ne radi                              | <ul> <li>Tabla osetljiva na dodir je možda u režimu mirovanja. Kliknite na tipku 1B ili 1C da aktivirate tablu osetljivu na dodir.</li> <li>Ponovo povežite tablu osetljivu na dodir (uklonite uređaj sa Windows spiska uređaj i ponovite korake 2, 3, 4).</li> <li>Zamenite baterije.</li> </ul>                                                                                                    |
| LED pokazivač treperi crveno                                       | - Zamenite baterije.                                                                                                    |

Ako niste uspeli da rešite problem, stupite u kontakt sa službom za pomoć na www.trust.com/19025/faq.

#### Bluetooth Touchpad Instalação 1 Superfície de toque Α Clique esquerdo do mouse В Clique direito do mouse С D Indicador de LED: Azul piscando Modo de pareamento Vermelho piscando Bateria vazia E Compartimento de bateria Botão de alimentação F 0 Abra a barra de configurações e clique em "Settings" [Configurações]. а (Vá para a parte superior à direita da tela ou pressione a tecla "Windows + C" para a barra de configurações) Clique em "Change PC settings" [Alterar configurações do PC]. Clique em "Devices" [Dispositivos]. h с Coloque as baterias no TouchPad. 3 а b Ligue o Touchpad. С Pressione o botão esquerdo e direito simultaneamente por 3 segundos para ativar o modo de pareamento. (O indicador LED estará piscando em azul) Clique em "Add a device" [Adicionar dispositivo]. 4 а b Selecione "Trust BT Touchpad". c Aguarde a conclusão da instalação do touchpad. O Touchpad está pronto para o uso. Clique na parte inferior esquerda da tela para retornar à tela inicial. Caso o indicador LED não esteja piscando em azul, repita a etapa 3a a c. Caso o código de acesso seja solicitado durante a configuração do dispositivo, utilize "0000". Utilizando o touchpad Mover um dedo na superfície do touchpad permite a você mover o cursor do mouse. Pressionar suavemente a superfície do touchpad com um dedo é um clique único do osuse (botão esquerdo). Os botões de clique do mouse (1-B e 1-C) também podem ser utilizados para realizar cliques. 5 Recursos a. Zoom pelo movimento dos Toque o touchpad com dois dedos e afaste-os ou aproxime-os para aumentar ou diminuir. dedos Mova dois dedos verticalmente na superfície do touchpad para rolar para cima e para b. Rolagem baixo.

52

Mova dois dedos horizontalmente na superfície do touchpad para rolar para a esquerda e

para a direita.

## 6 Gestos

Abra o menu do Windows 8 com gestos de toque.

a. Passe um dedo a partir da parte superior do touchpad para alternar os comandos do aplicativo ("tecla Windows + Z").

b. Passe um dedo a partir do lado direito do touchpad para alternar a charm bar ("tecla Windows + C").

c. Passe um dedo a partir da esquerda do touchpad para alternar para a lista de mudança de aplicativos (tecla Windows + Tab).

Solução de problemas

| Problema                                                    | Solução                                                                                                    |
|-------------------------------------------------------------|----------------------------------------------------------------------------------------------------|
| Não é possível conectar o touchpad<br>BT ao meu dispositivo | <ul> <li>Assegure-se de que o Touchpad está no modo de pareamento.</li> <li>Desligue o touchpad, ligue o touchpad, pressione os botões direito e esquerdo simultaneamente por 3 segundos para ativar o modo de pareamento.</li> <li>Reinstale os drivers de seu dispositivo Bluetooth.</li> <li>Caso um código de acesso seja solicitado, utilize "0000".</li> <li>Aproxime o Touchpad do seu PC (distância máxima de 6 m em circunstâncias ideais).</li> <li>O touchpad somente pode ser pareado com um dispositivo simultaneamente.</li> <li>Substitua as baterias.</li> </ul> |
| Aproximar/rolar não está<br>funcionando                     | <ul> <li>Assegure-se de que sua janela do programa esteja ativada. Clique<br/>com o botão esquerdo na janela para ativá-la.</li> </ul>                                                                                                    |
| O Touchpad não está respondendo<br>corretamente.            | - Substitua as baterias.<br>- Aproxime o Touchpad de seu PC.                                                                                                    |
| O Touchpad parou de funcionar                               | <ul> <li>O Touchpad pode estar em modo de hibernação. Clique no botão<br/>1B ou 1C para ativar o Touchpad.</li> <li>Reconecte o Touchpad (remova o dispositivo da lista de dispositivos<br/>das janelas e repita as etapas 2, 3, 4).</li> <li>Substitua as baterias.</li> </ul>                                                                                                    |
| O indicador Led está piscando em<br>vermelho                | - Substitua as baterias.                                                                                                    |

Caso seu problema não seja resolvido, entre em contato com nosso serviço de suporte em <a href="https://www.trust.com/19025/fag">www.trust.com/19025/fag</a>.